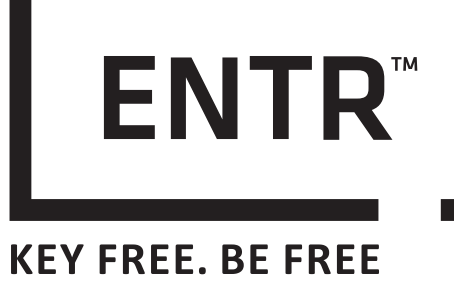

# DIE INTELLIGENTE SCHLIEßLÖSUNG

# BEDIENUNGSANLEITUNG

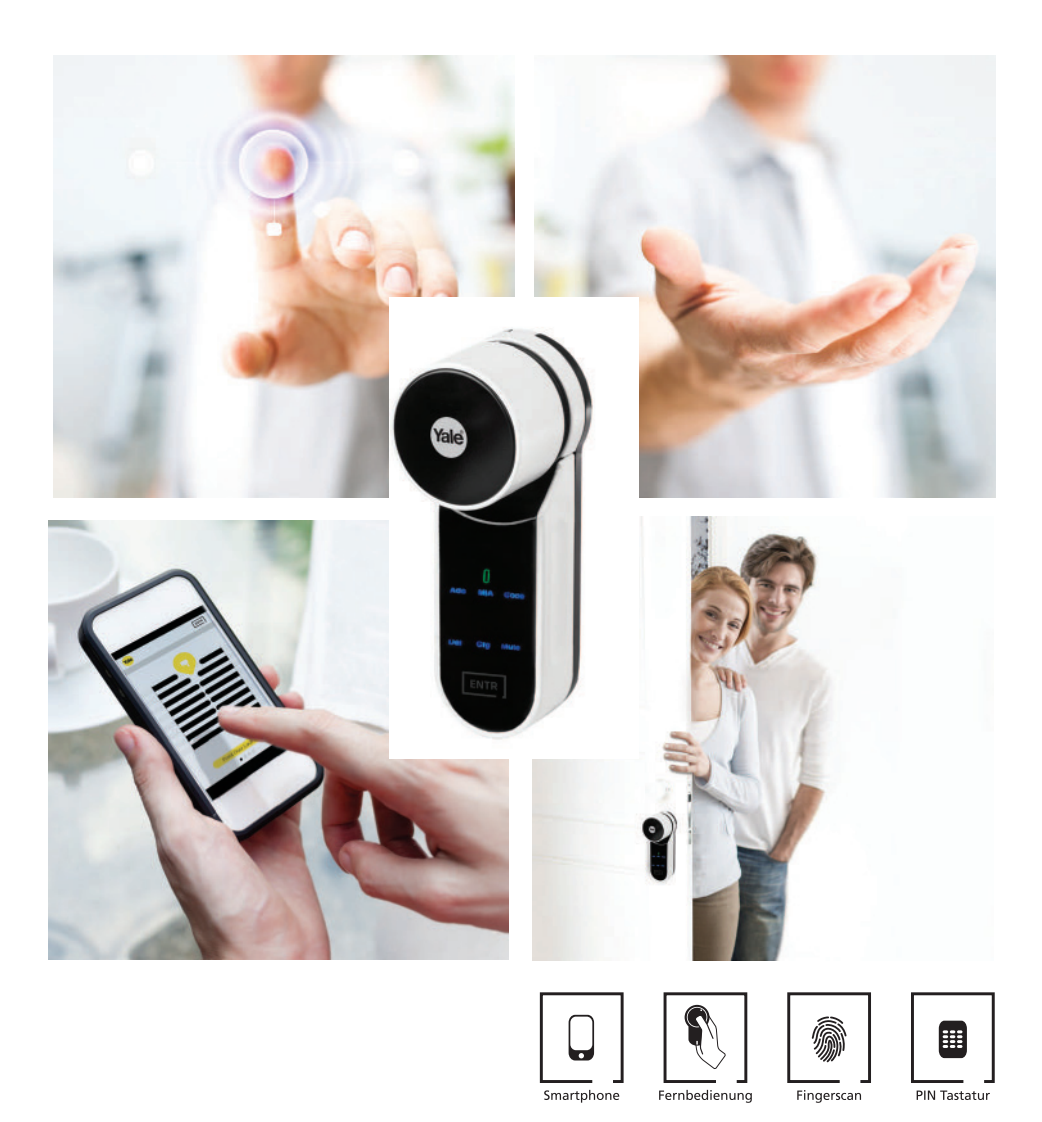

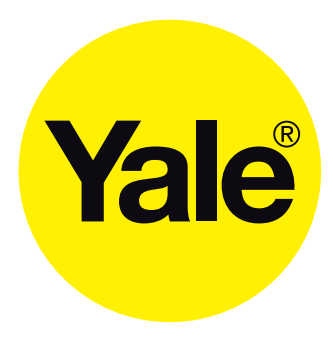

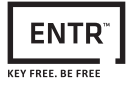

| Über diese Anleitung                                            | 1  |
|-----------------------------------------------------------------|----|
| Bedeutung der Symbole                                           | 1  |
| Produktinformation                                              | 2  |
| Bestimmungsgemäße Verwendung                                    |    |
| Technische Daten                                                |    |
| Bauteile                                                        | 4  |
| Montage                                                         | 5  |
| Benötigtes Werkzeug                                             | 5  |
| Zylinder und Türsperreinheit zusammensetzen                     | 5  |
| Türsperreinheit montieren                                       | 7  |
| Sonderzubehör: Distanzstücke und Beschläge einsetzen            |    |
|                                                                 |    |
| PIN-Code-Lesegerat montieren                                    | IU |
|                                                                 |    |
| Inbetriebnahme                                                  |    |
| Türsperreinheit einschalten                                     |    |
| Master PIN-Code festlegen                                       |    |
| Tür konfigurieren                                               | 15 |
| Sperrmodus einstellen                                           |    |
| PIN-Code-Lesegerät einrichten                                   | 19 |
| PIN-Code-Lesegerät koppeln                                      |    |
| Master PIN-Code restiegen<br>Fingerabdruck-Lesegerät einrichten |    |
| Fingerabdruck-Lesegerät koppeln                                 |    |
| Master Fingerabdruck festlegen                                  |    |
| Fernbedienung koppeln                                           |    |
| Smartphone App koppeln                                          |    |

Yale

| Betrieb                                                   | 32   |
|-----------------------------------------------------------|------|
| Bedienelemente und Anzeigen                               | 32   |
| Anzeigen                                                  | . 32 |
| Tür ver-/entriegeln                                       | 33   |
| Türsperreinheit                                           | . 33 |
| PIN-Code-Lesegerät.                                       | .35  |
| Fingerabdruck-Lesegerät                                   | .36  |
| Smartphone App                                            | .31  |
| PIN-Codes konfigurieren                                   | 38   |
| Neuen PIN-Code hinzufugen                                 | . 38 |
| PIN-Code loscnen                                          | . 39 |
|                                                           | 40   |
| Fingerabdruck ninzurugen                                  | .40  |
| Alle Fingerabdrücke löschen                               | .42  |
| Zeitnlan hinzufügen                                       | 44   |
| Zeitplan löschen                                          | 45   |
| Zeitplan bearbeiten                                       |      |
| Option für doppelte Sicherheit einstellen                 | . 48 |
| Smartphone-App konfigurieren                              | 49   |
| Neuen Benutzer anlegen                                    | .49  |
| Signaltöne konfigurieren                                  | 52   |
| Türsperreinheit stummschalten                             | . 52 |
| Lautstärke von PIN-Code-Lesegerät einstellen              | . 53 |
| Lautstärke von Fingerabdruck-Lesegerät einstellen         | . 53 |
| Auf Werkseinstellungen zurücksetzen                       | 54   |
| Türsperreinheit auf Werkseinstellung zurücksetzen.        | . 54 |
| PIN-Code-Lesegerat auf Werkseinstellung zurucksetzen      | .54  |
| Fingerabdruck-Lesegerat auf Werkseinstellung zurücksetzen | . 55 |
| Neues Smartphone konneln                                  | . 50 |
|                                                           | . 50 |
| Fehler, Ursachen und Abhilfe                              | 60   |
| Montage und Konfiguration                                 | 60   |
| Tägliche Nutzung                                          | 61   |
| Fernbedienung                                             | 61   |
| Fingerahdruck-Lesegerät                                   | 62   |
| Smartphone-App.                                           | 63   |
|                                                           | сл   |
| wartung                                                   | 64   |
| Batterie des PIN-Code-Lesegeräts wechseln                 | 64   |
| Batterie des Fingerabdruck-Lesegeräts wechseln            | 64   |
| Batterie der Fernbedienung wechseln                       | 65   |
| Türsperreinheit laden                                     | 67   |
| Softwareupdate durchführen                                | 68   |
|                                                           | 50   |
| Entsorgung                                                | 69   |

Yale

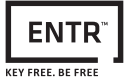

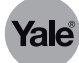

# Über diese Anleitung

Lesen Sie diese Anleitung, um das Gerät sicher zu installieren, zu betreiben und die zulässigen Einsatzmöglichkeiten, die es bietet, auszunutzen.

Die Anleitung gibt Ihnen auch Hinweise über die Funktion wichtiger Bauteile.

# Bedeutung der Symbole

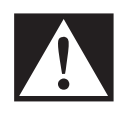

#### Gefahr!

Sicherheitshinweis: Nichtbeachtung führt zu Tod oder schwerer Verletzung.

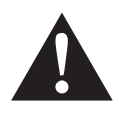

#### Warnung!

Sicherheitshinweis: Nichtbeachtung kann zu Tod oder schweren Verletzungen führen.

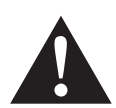

# Vorsicht!

Sicherheitshinweis: Nichtbeachtung kann zu Verletzungen führen.

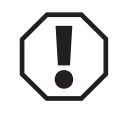

# Achtung!

Hinweis: Nichtbeachtung kann zu Materialschäden führen und die Funktion des Produkts beeinträchtigen.

# Hinweis!

Hinweis: Ergänzende Informationen zur Bedienung des Produkts.

Aktualisierte Informationen finden Sie unter: www.yalelock.de

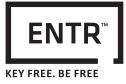

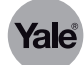

# Produktinformation

#### Bestimmungsgemäße Verwendung

ENTR™ dient zum Herstellen einer Türverriegelung mit Zugriffskontrolle über PIN-Code, Fingerabdruck, Fernbedienung oder Smartphone-App. Der Einbau kann in Türen aller Art und Größe erfolgen. ENTR™ ist für Einbau und Nutzung entsprechend der Bedienungsanleitung bestimmt. Jede darüber hinausgehende Verwendung gilt als nicht bestimmungsgemäß.

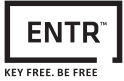

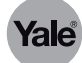

# Technische Daten

| ENTR™ Türsperreinheit                                                |                                        |
|----------------------------------------------------------------------|----------------------------------------|
| Kommunikationsfrequenz zwischen der Türsper-<br>reinheit und Zubehör | 2,4 GHz                                |
| Batterie                                                             | Lithium-Ionen-Batterie, 7,4 V 2600 mAh |
| Ladespannung                                                         | 12 VDC bei 1 A                         |
| Betriebstemperatur                                                   | -10 bis +50 °C                         |
| Abmessungen                                                          | 150 x 55 x 54 mm                       |
| Gewicht                                                              | 380 g                                  |
| Schutzklasse                                                         | IP44                                   |
| ENTR™ Zylinder                                                       |                                        |
| Zylinderkraft                                                        | 1,6 Nm                                 |
| ENTR™ Fernbedienung                                                  |                                        |
| Batterie                                                             | CR2032 Lithium-Ionen -Batterie         |
| Betriebstemperatur                                                   | -20 bis +60 °C                         |
| Abmessungen                                                          | 60 x 30 x 8 mm                         |
| Gewicht                                                              | 30 g                                   |
| Schutzklasse                                                         | IP55                                   |
| ENTR™ PIN-Code-Lesegerät                                             |                                        |
| Batterie                                                             | 2 x AA Alkaline-Batterien              |
| Betriebstemperatur                                                   | -20 bis +60 °C                         |
| Abmessungen                                                          | 140 x 50 x 40 mm                       |
| Gewicht                                                              | 150 g                                  |
| Schutzklasse                                                         | IP55                                   |
| ENTR™ Fingerabdruck Lesegerät                                        |                                        |
| Batterie                                                             | 2 x AA Alkaline-Batterien              |
| Betriebstemperatur                                                   | -20 bis +60 °C                         |
| Abmessungen                                                          | 140 x 50 x 40 mm                       |
| Gewicht                                                              | 150 g                                  |
| Schutzklasse                                                         | IP55                                   |
|                                                                      |                                        |

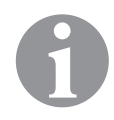

#### Hinweis!

Voraussetzungen für App-Unterstützung:

- Minimum iPhone 4s; iOS 7 und höher
- Minimum Nexus4, Samsung S3, Galaxy Note; Android 4.3 und höher

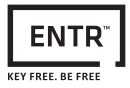

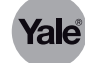

# Bauteile

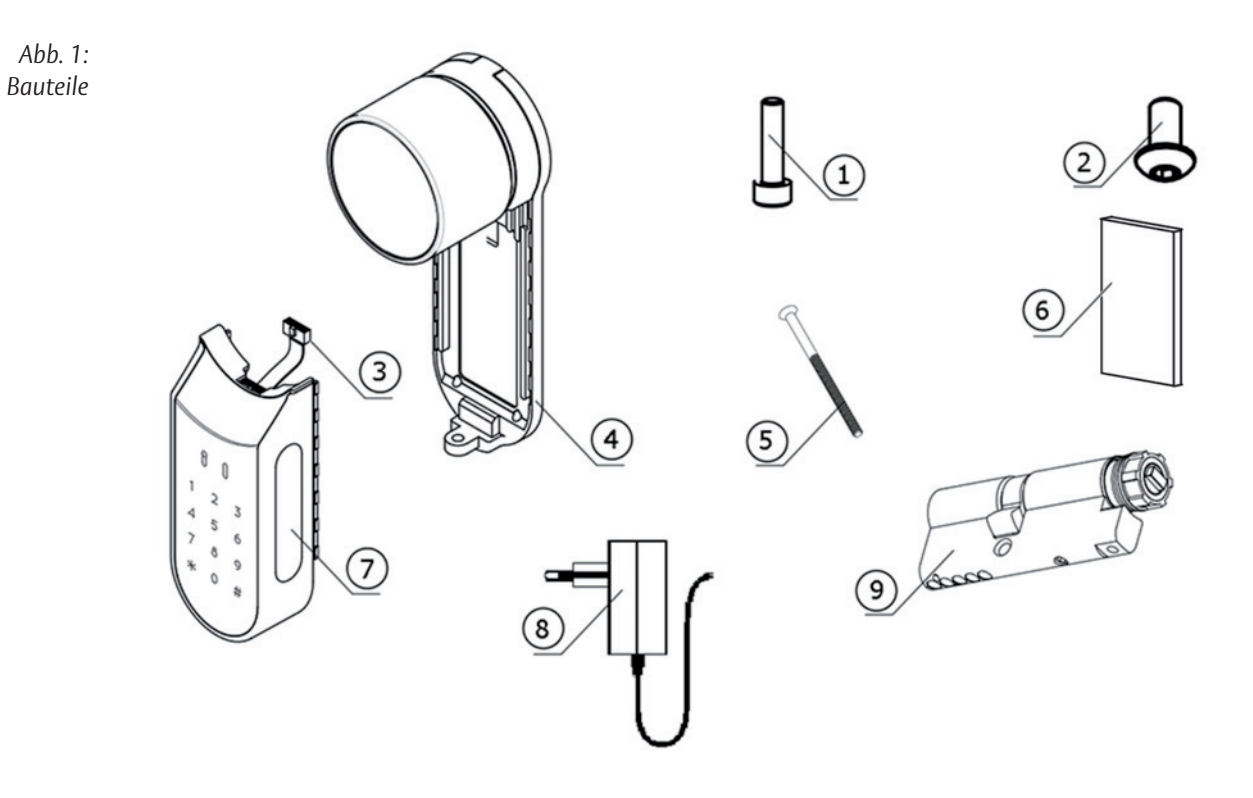

| Pos.       | Bauteil                                                                                              |
|------------|----------------------------------------------------------------------------------------------------|
| 1          | Schraube zur Montage des Zylinders ⑨                                                                 |
| 2          | Frontplattenschraube                                                                                 |
| 3          | Datenleitungskabel                                                                                   |
| 4          | Grundplatte und Drehknauf                                                                            |
| 5          | M5 Stulpschraube zum Verbinden von Grundplatte ${f \oplus}$ und elektronischer Einheit ${f \oslash}$ |
| 6          | Magnet                                                                                               |
| $\bigcirc$ | Elektronische Einheit                                                                                |
| 8          | Akku-Ladegerät                                                                                       |
| 9          | Zylinder                                                                                             |
| ®<br>9     | Akku-Ladegerät<br>Zylinder                                                                           |

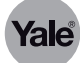

# Montage

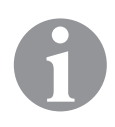

#### Hinweis!

Unser Montagevideo finden Sie unter www.yalelock.de

# **Benötigtes Werkzeug**

Zur Montage benötigen Sie folgende Werkzeuge:

- · 2 mm Innensechskantschlüssel
- · 3 mm Innensechskantschlüssel

## Zylinder und Türsperreinheit zusammensetzen

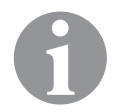

#### Hinweis!

Die nachfolgenden Schritte müssen nur ausgeführt werden, wenn der Zylinder aus der Türsperreinheit ausgebaut wurde.

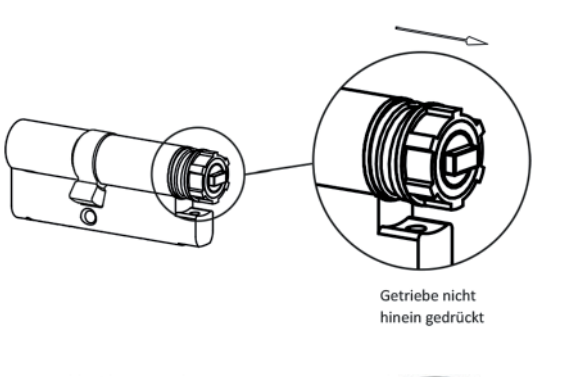

- 1 Führen Sie den Schlüssel in die Außenseite des Zylinders ein.
- 2 Drehen Sie den Schlüssel vollständig herum.
- 3 Entfernen Sie den Schlüssel wieder.
- 4 Stellen Sie sicher, dass das Getriebe nicht hinein gedrückt ist.

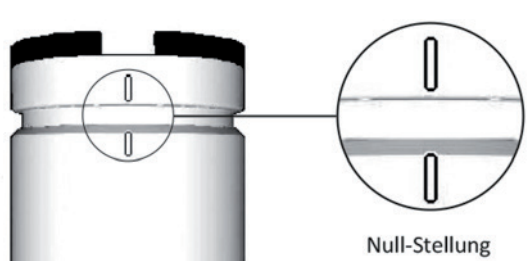

5 Stellen Sie sicher, dass sich der Drehknauf in Null-Stellung befindet. Die Markierungen am Drehknauf müssen nach oben zeigen.

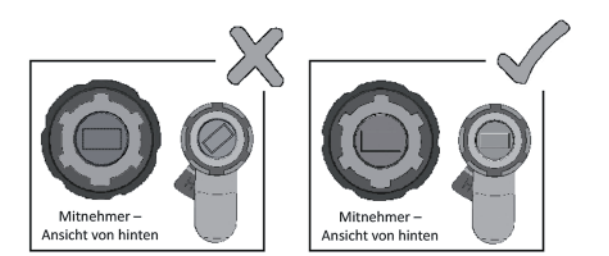

6 Stellen Sie sicher, dass das vorspringende Rechteck (Zylinder) parallel zur rechteckigen Bohrung am Drehknauf steht. Drehen Sie ggf. das vorspringende Rechteck in die richige Position.

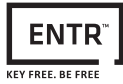

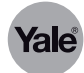

- 7 Montieren Sie den Zylinder mit der Türsperreinheit (Grundplatte und Drehknauf).
- 8 Befestigen Sie den Zylinder mit der Montage-Schraube.
- Montage-Schraube 9 2 1 Datenleitungskabel-1 ß 0 2 3 5 6
  - 9 Stellen Sie sicher, dass der Zylinder und der Drehknauf eingekoppelt sind. Drücken Sie den Drehknauf versuchen sie ihn zu drehen.
  - 10 Falls der Drehknauf nicht gedrückt oder gedreht werden kann, prüfen Sie die Position des vorspringenden Rechtecks und wiederholen Sie die Montage.
  - 11 Verbinden Sie das Datenleitungskabel.
  - 12 Setzen Sie die elektrische Einheit auf und befestigen Sie sie mit der Frontplattenschraube.

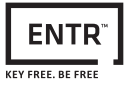

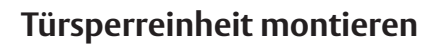

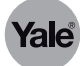

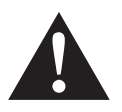

#### Warnung!

Verletzungsgefahr! Betätigen Sie die Einheit nicht, bevor sie in der Tür verbaut ist.

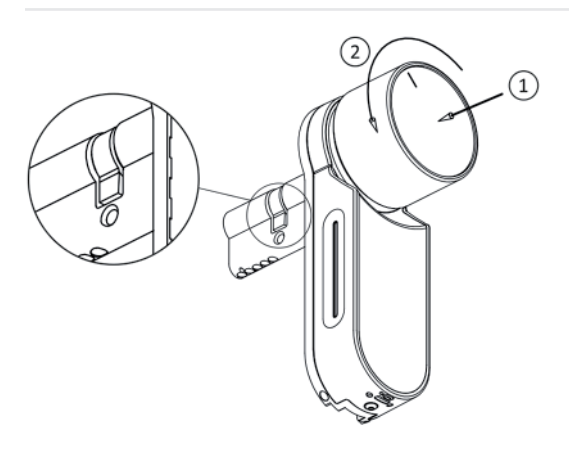

 13 Drücken und halten Sie den Drehknauf ①.
 Drehen Sie ihn sanft um ②, bis der Schließbart (0°) nicht mehr seitlich aus dem Zylindergehäuse steht.

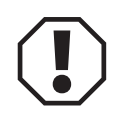

## Achtung!

Hinweis: Beim Einführen des Zylinders in die Tür keinen Hammer oder andere Werkzeuge verwenden.

- 14 Schieben Sie den Zylinder (inklusive Grundplatte und Drehknauf) von der Innenseite der Tür ein.
- 15 Richten Sie den Zylinder in der Tür aus. Nutzen Sie ggf. Distanzstücke und Beschläge (siehe "Distanzstücke und Beschläge einsetzen" auf Seite 8).

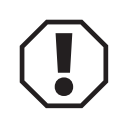

# Achtung!

Hinweis: Bei der Befestigung keine Elektrowerkzeuge verwenden. Schraube nur handfest anziehen.

- 16 Befestigen Sie den Zylinder mit der beiliegenden Montageschraube.
- 17 Bringen Sie den Drehknauf zurück in Null-Stellung (Markierung zeigt nach oben).

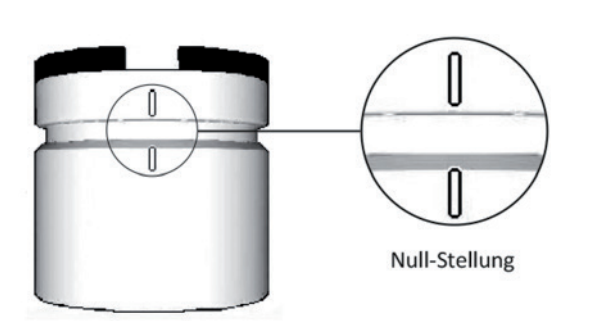

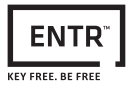

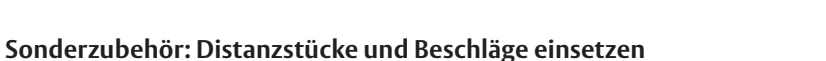

Die Distanzstücke und Beschläge schließen die Lücke zwischen der Türsperreinheit und der Tür.

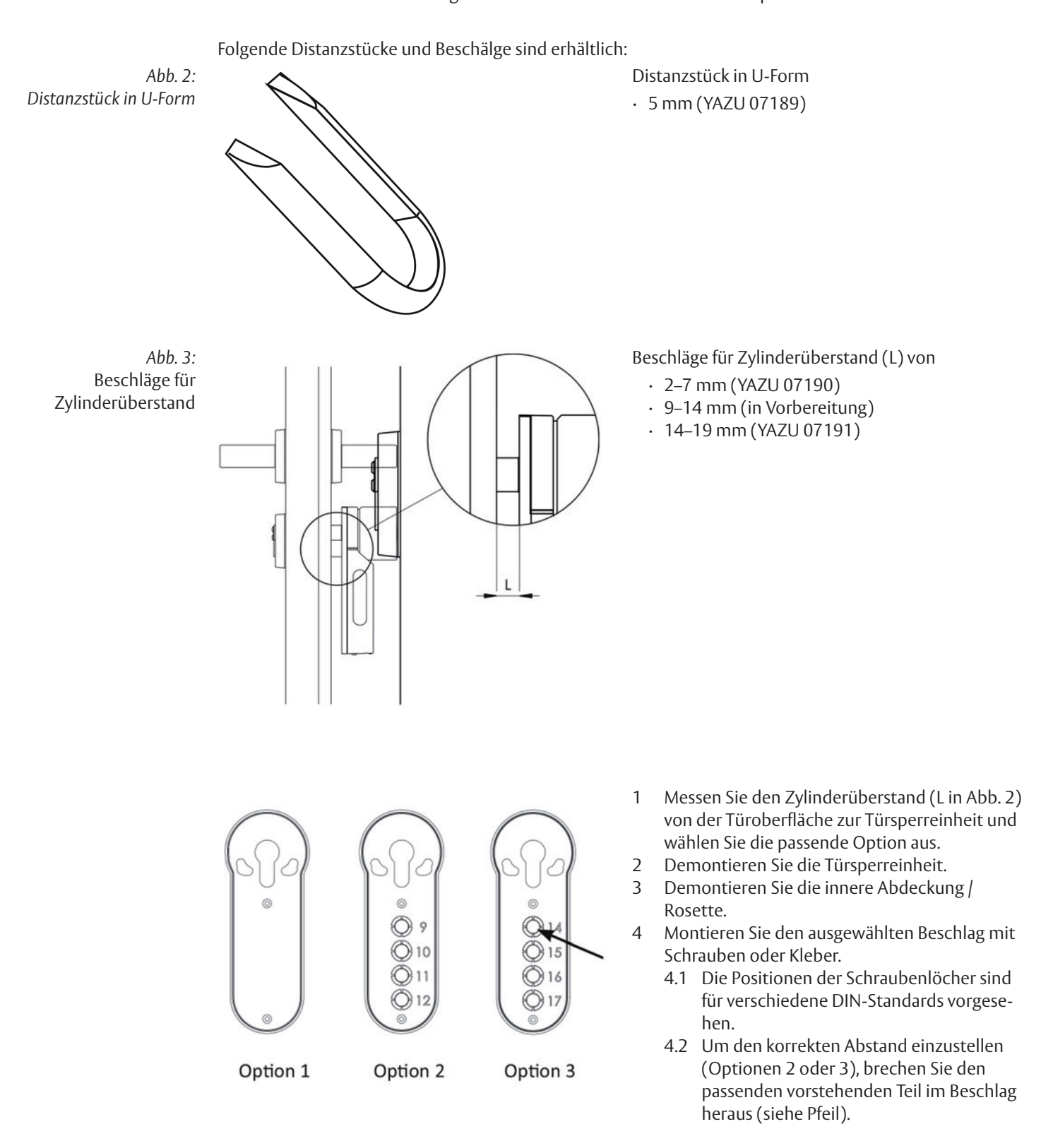

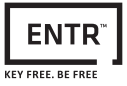

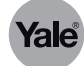

# Magnet anbringen

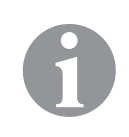

#### Hinweis!

Der Magnet wird mit dem beiliegendem Klebeband am Türrahmen gegenüber dem Schloss angebracht. Sollte das Anbringen im Rahmen nicht möglich sein, kann der Magnet auch auf der Innenseite des Rahmens auf gleicher Höhe angebracht werden.

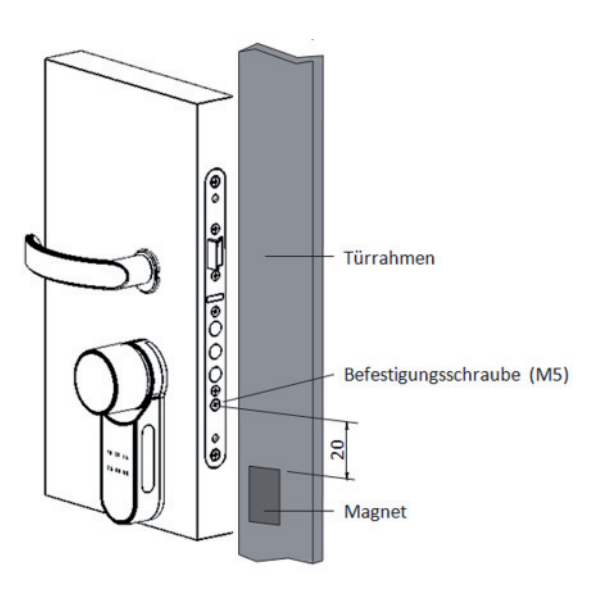

- 1 Stellen Sie sicher, dass der Untergrund frei von Verschmutzungen, Fetten oder Lösungsmitteln ist.
- 2 Kleben Sie den Magnet am gegenüberliegenden Türrahmen 20 mm unterhalb der M5-Befestigungsschaube auf.

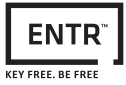

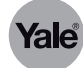

## PIN-Code-Lesegerät montieren

Sie können das PIN-Code-Lesegerät wahlweise mit vier Schrauben (DIN 7982, D1 = 2,9 mm,  $L = 3/4^{\circ}$ ) und Dübeln oder doppelseitigem Klebeband an der Wand befestigen.

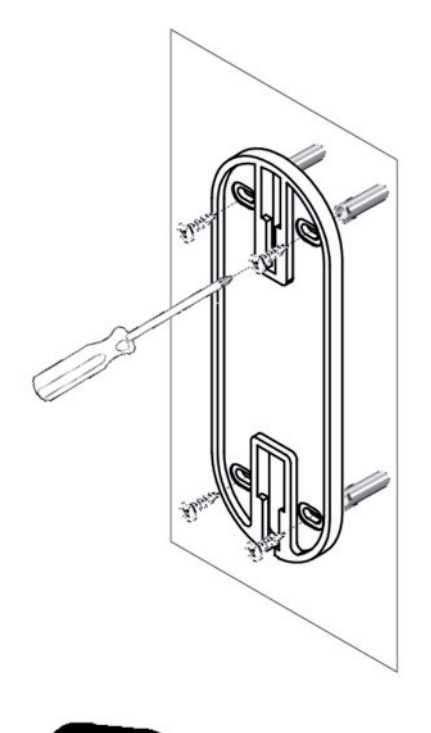

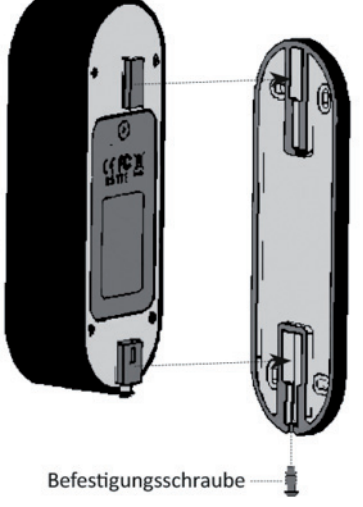

- 1 Positionieren Sie die Grundplatte des PIN-Code-Lesegeräts an der Wand.
- 2 Befestigen Sie die Grundplatte mit Schrauben oder doppelseitigem Klebeband.

- 3 Hängen Sie das PIN-Code-Lesegerät in die Grundplatte ein.
- 4 Ziehen Sie die Befestigunsschaube an.

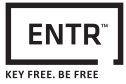

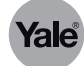

#### Fingerabdruck-Lesegerät montieren

Sie können das Fingerabdruck-Lesegerät wahlweise mit vier Schrauben (DIN 7982, D1 = 2,9 mm,  $L = 3/4^{\circ}$ ) und Dübeln oder doppelseitigem Klebeband an der Wand befestigen.

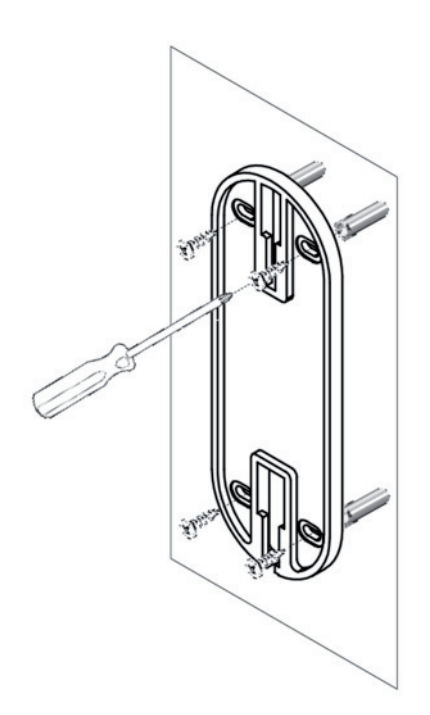

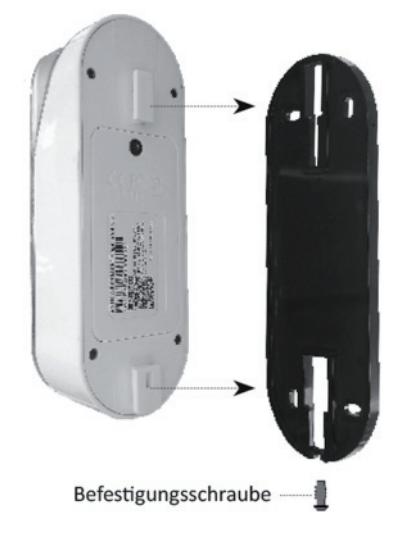

- 1 Positionieren Sie die Grundplatte des Fingerabdruck-Lesegeräts an der Wand.
- 2 Befestigen Sie die Grundplatte mit Schrauben oder doppelseitigem Klebeband.

- 3 Hängen Sie das Fingerabdruck-Lesegerät in der Grundplatte ein.
- 4 Ziehen Sie die Befestigunsschaube an.

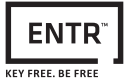

# Inbetriebnahme

#### Türsperreinheit einschalten

#### Hinweis!

Nach dem Einschalten darf die Türsperreinheit nicht berührt werden, solange ein Signalton zu hören ist.

Nach dem Einschalten ist die Tür geschlossen, aber nicht verriegelt.

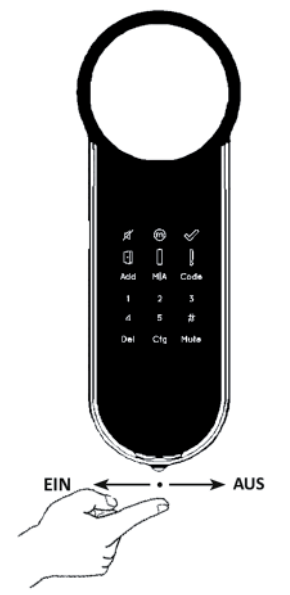

- 1 Vergewissern Sie sich, dass die Tür geschlossen ist.
- 2 Vergewissern Sie sich, dass das sich der Knauf in Null-Stellung befindet.
- 3 Stellen Sie den Schalter auf EIN (links).
- ⇒ Die Tasten blinken ein Mal.
- ⇒ Ein Signalton erklingt und die Fehleranzeige blinkt kurz.
- ⇒ Die Türsperreinheit geht in den Operationsmodus über.

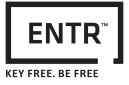

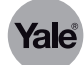

#### Master PIN-Code festlegen

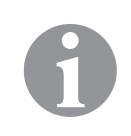

#### Hinweis!

Die Türsperreinheit wird mit voreingestelltem Master PIN-Code [1 2 3 4 5] ausgeliefert. Der voreingestellte Master PIN-Code muss vor der Konfiguration der Türsperreinheit geändert werden.

Bis der voreingestellte Code geändert wird, sind nur die Funktionen [Code] und [Mute] aktiv.

Der Master PIN-Code muss aus 4 bis 10 Zahlen bestehen.

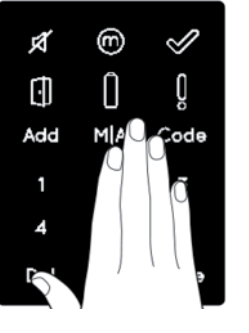

1 Berühren Sie das Tastenfeld der Türsperreinheit drei Sekunden lang.

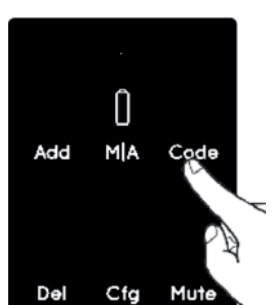

2 Drücken Sie die Taste [Code].⇒ Die Zahlentasten leuchten auf.

ſ

3 Geben Sie den voreingestellten Master PIN-Code [1 2 3 4 5] ein und bestätigen Sie mit der Taste [#].

- ⇒ Die Anzeige [OK] blinkt ein Mal.
- ⇒ Ein langer Signalton erklingt.
- ⇒ Die Zahlentasten erlöschen.

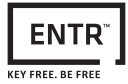

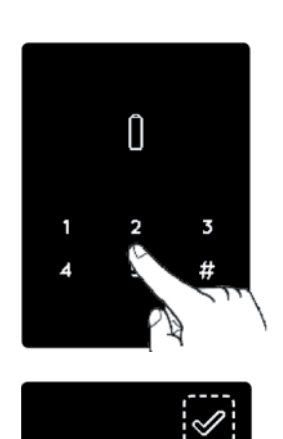

Ô

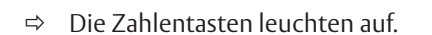

4 Geben Sie einen neuen Master PIN-Code ein und bestätigen Sie mit der Taste [#].

- $\Rightarrow \quad \text{Die Anzeige [OK] blinkt ein Mal.}$
- ⇒ Ein langer Signalton erklingt.

- 1 2 3 4 #
- ⇒ Die Zahlentasten leuchten auf.
- 5 Geben Sie den Master PIN-Code erneut ein und bestätigen Sie mit der Taste [#].

0

Ô

25

Ő

3

#

⇒ Bei erfolgreicher Konfiguration leuchtet die Anzeige [OK] eine Sekunde lang und zwei kurze Signaltöne erklingen.

 ⇒ Bei fehlerhafter Konfiguration leuchtet die Anzeige [!] und zwei lange Signaltöne erklingen.
 Die Türsperreinheit wechselt wieder in den Menü-Modus.
 Wiederholen Sie in diesem Fall die Konfiguration ab Schritt 1.

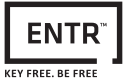

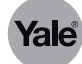

# Tür konfigurieren

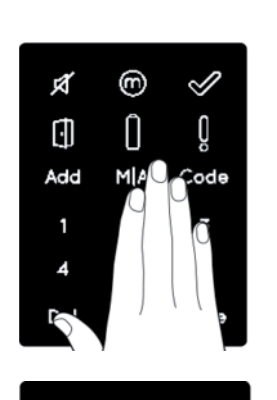

Û

MA

Cfg

Code

Mute

Add

Dəl

- Vergewissern Sie sich, dass die Tür geschlossen ist. 1
- Berühren Sie das Tastenfeld der Türsperreinheit drei Sekunden lang. 2

- Drücken Sie die Taste [Cfg]. 3
- ⇔ Die Zahlentasten leuchten auf.

- Ô 3 1 #

- 4 Geben Sie Ihren Mastercode ein und bestätigen Sie mit der Taste [#].
- ⇒ Ein langer Signalton erklingt.
- Die Zahlentasten blinken. ⇒
- 5 Für die Konfiguration einer linksseitigen Tür drücken Sie die Taste [1].
- Das Schloss führt den Konfigurationsvorgang durch. Der Vorgang dauert ⇒ 15–20 Sekunden. Halten Sie die Tür in dieser Zeit geschlossen.

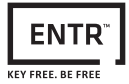

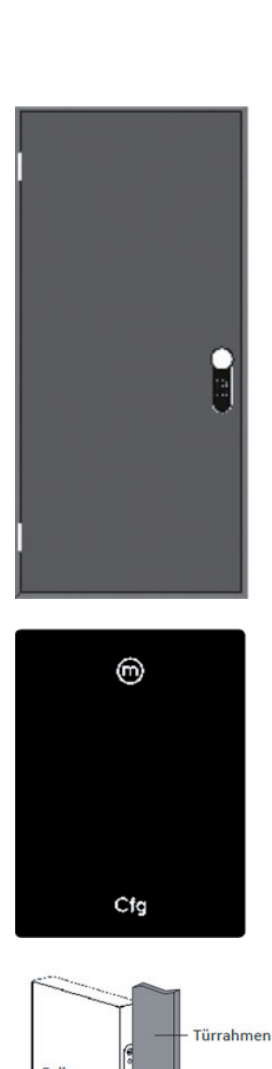

- 6 Für die Konfiguration einer rechtsseitigen Tür drücken Sie die Taste [3].
- ⇒ Das Schloss führt den Konfigurationsvorgang durch. Der Vorgang dauert 15–20 Sekunden. Halten Sie die Tür in dieser Zeit geschlossen.

- ⇒ Bei erfolgreicher Konfiguration leuchtet die Anzeige [M-Manuell] auf und die Anzeige [Cfg] blinkt.
- ⇒ Bei fehlerhafter Konfiguration entfernen Sie den Schlüssel, stellen Sie sicher, dass die Tür richtig geschlossen ist und das Schloss korrekt arbeiten kann.
- 7 Öffnen Sie die Tür.
- 8 Bringen Sie die Falle so nah wie möglich an den Türrahmen ohne die Tür zu schließen.

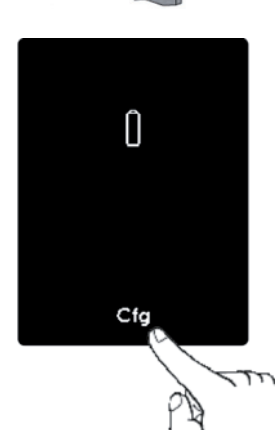

Magnet

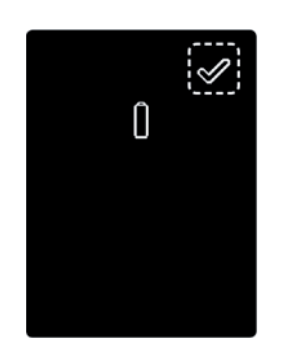

- 9 Drücken Sie die Taste [Cfg].
- ⇒ Das Schloss führt den Konfigurationsvorgang durch.

 ⇒ Bei erfolgreicher Konfiguration blinkt die Anzeige [OK] ein Mal und zwei Signaltöne erklingen. Sie können die Tür jetzt schließen.

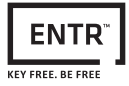

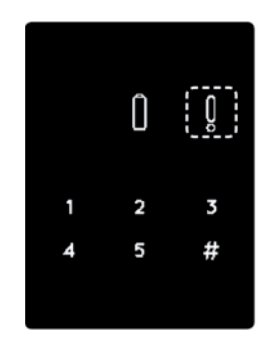

⇒ Bei fehlerhafter Konfiguration leuchtet die Anzeige [!], drei kurze Signaltöne erklingen und die Türsperreinheit wechselt in den Menü-Modus.

Yale

- 1 Überprüfen Sie die Platzierung des Magneten (siehe "Magnet anbringen" auf Seite 9).
- 2 Vergewissern Sie sich, dass sich keine weiteren Magneten an der Tür befinden.
- 3 Wiederholen Sie in die Konfiguration ab Schritt 1.
- ⇒ Lässt sich die Konfiguration nicht erfolgreich durchführen, nutzen Sie ENTR™ im manuellen Betrieb und kontaktieren Sie Ihren ENTR™-Händler.

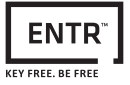

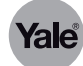

# Sperrmodus einstellen

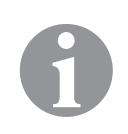

#### Hinweis!

Sie können den Sperrmodus auf [M-Manuell] oder [A-Automatisch] einstellen. Die Einstellung [M-Manuell] deaktiviert das automatische Sperren/Verriegeln.

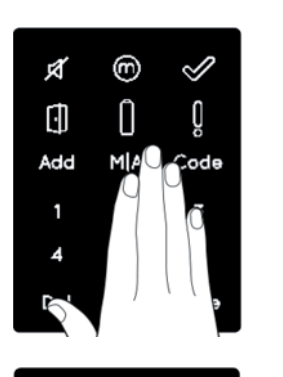

Ô

MIA

Cfg

Add

Del

Code

1 Berühren Sie das Tastenfeld der Türsperreinheit drei Sekunden lang.

- 2 Drücken Sie die Taste [M|A].
- ⇒ Die Zahlentasten leuchten auf.

3 Geben Sie den PIN-Code ein und bestätigen Sie mit der Taste [#].

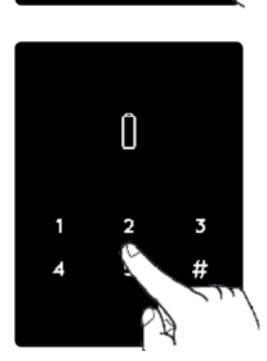

⊛

M|A

Cfg

Mute

Add

Del

⇒ Je nach Sperrmodus leuchtet die Anzeige [M-Manuell] bzw. [A-Automatik] auf.
Code

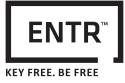

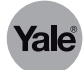

#### PIN-Code-Lesegerät einrichten

#### PIN-Code-Lesegerät koppeln

**X** 

 $(\mathbf{j})$ 

Add 1 4

Add

Del

6

Û

[] MIA

Code

Ŏ

- 1 Halten Sie die Taste [5] am PIN-Code-Lesegerät für fünf Sekunden gedrückt.
- ⇒ Die PIN Tastatur führt zunächst einen Selbsttest durch. Dabei erklingt eine Serie von Signaltönen und die LED leuchtet grün, rot und blau auf.
- 2 Berühren Sie das Tastenfeld der Türsperreinheit drei Sekunden lang.

- 3 Drücken Sie die Taste [Add].
- ⇒ Die Zahlentasten leuchten auf.

- 1 2 3 4 #
- 4 Geben Sie den PIN-Code ein und bestätigen Sie mit der Taste [#].
- 5 Drücken Sie die Taste [1], um das PIN-Code-Lesegerät zu koppeln.

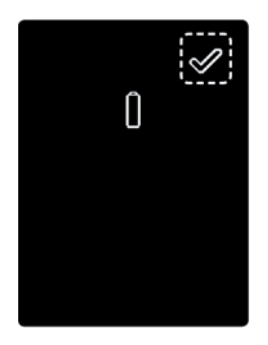

 ⇒ Die Zahlentasten erlöschen.
 Die Anzeige [OK] blinkt für 15 Sekunden und die Türsperreinheit wartet auf das Signal des PIN-Code-Lesegeräts.

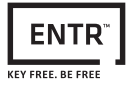

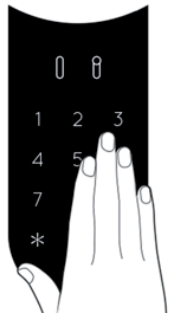

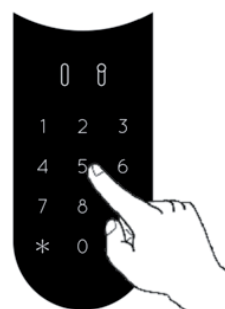

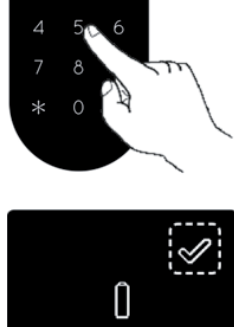

6 Berühren Sie das Tastenfeld des PIN-Code-Lesegeräts.

- 7 Geben Sie [77] ein und bestätigen Sie mit der Taste [#].
- Die blaue LED blinkt schnell. ⇒

- Bei erfolgreicher Konfiguration blinkt die Anzeige [OK] an der Türsperrein-⇒ heit ein Mal und zwei Signaltöne erklingen.
- ⇒ Bei fehlerhafter Konfiguration blinkt die Anzeige [OK] an der Türsperreinheit für 15 Sekunden. Am PIN-Code-Lesegerät leuchtet die grüne LED und zwei Signaltöne erklingen.

Wiederholen Sie in diesem Fall die Konfiguration ab Schritt 1.

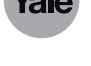

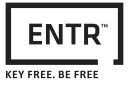

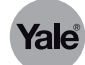

#### Master PIN-Code festlegen

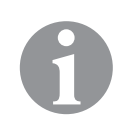

#### Hinweis!

Der Master PIN-Code muss aus 4 bis 10 Zahlen bestehen.

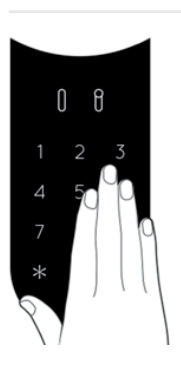

1 Berühren Sie das Tastenfeld des PIN-Code-Lesegeräts.

- 2 Geben Sie [11] ein und bestätigen Sie mit der Taste [#].
- 3 Geben Sie einen neuen Master PIN-Code ein und bestätigen Sie mit der Taste [#].
- 4 Geben Sie den Master PIN-Code erneut ein und bestätigen Sie mit der Taste [#].
- ⇒ Bei erfolgreicher Konfiguration leuchtet die Anzeige [OK] eine Sekunde lang und zwei kurze Signaltöne erklingen.
- ⇒ Bei fehlerhafter Konfiguration leuchtet die Anzeige [!] eine Sekunde lang und ein langer Signalton erklingt.
   Wiederholen Sie in diesem Fall die Konfiguration ab Schritt 1.

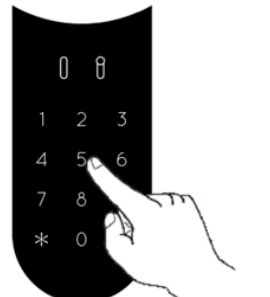

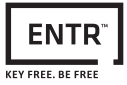

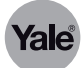

## Fingerabdruck-Lesegerät einrichten

1 Halten Sie die Taste [#] für drei Sekunden gedrückt.

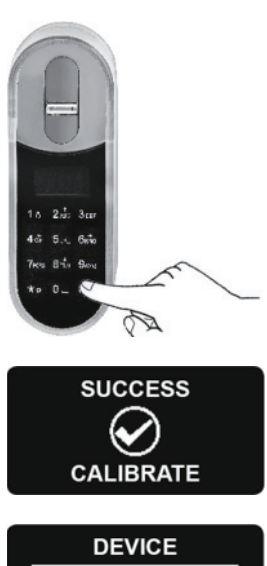

⇒ Das Fingerabdruck-Lesegerät führt zunächst eine Selbstkalibrierung durch.
 Dabei erklingt eine Serie von Signaltonen und die LED leuchten auf.
 Zum Abschluss der Kalibrierung wird eine Meldung angezeigt.

Geben Sie das Datum ein und bestätigen Sie mit der Taste [OK].

2 Wählen Sie mit den Tasten [2|8] "DATE/TIME" aus.

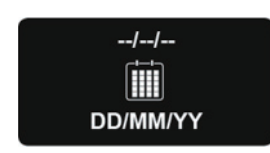

DATE/TIME

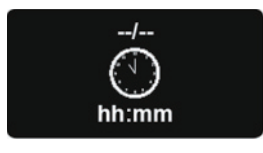

11:00

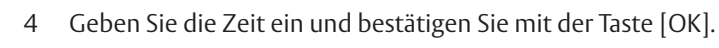

3

⇒ Zeit und Datum werden angezeigt.

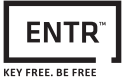

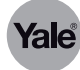

#### Fingerabdruck-Lesegerät koppeln

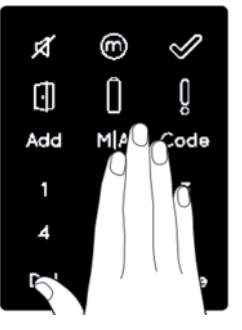

1 Berühren Sie das Tastenfeld der Türsperreinheit drei Sekunden lang.

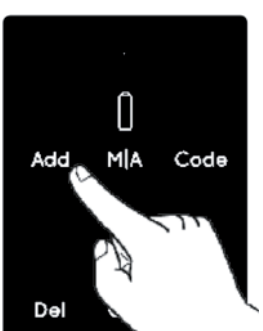

- 2 Drücken Sie die Taste [Add].
- $\Rightarrow$  Die Zahlentasten leuchten auf.

- [] 1 2 3 4 #
- 3 Geben Sie den PIN-Code ein und bestätigen Sie mit der Taste [#].
- 4 Drücken Sie die Taste [1], um das Fingerabdruck-Lesegerät zu koppeln.

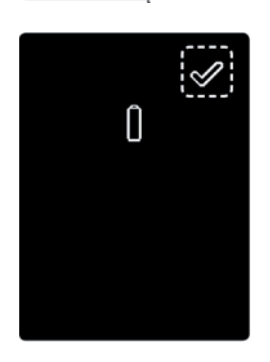

 ⇒ Die Zahlentasten erlöschen.
 Die Anzeige [OK] blinkt für 15 Sekunden und die Türsperreinheit wartet auf das Signal des Fingerabdruck-Lesegeräts.

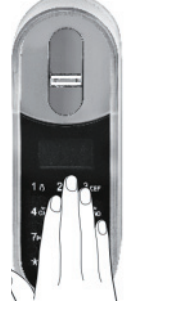

- 5 Berühren Sie das Tastenfeld des Fingerabdruck-Lesegeräts oder drücken Sie die Taste [5].
- ⇒ Zwei Signaltöne erklingen.

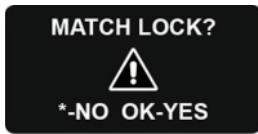

- ⇒ Eine Sicherheitsabfrage wird angezeigt.
- 6 Drücken Sie [OK], um den Fingerabdruck-Lesegerät zu koppeln.

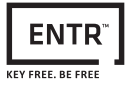

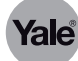

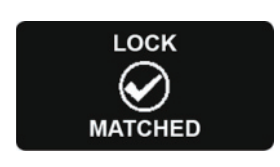

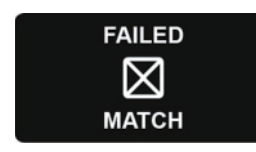

- ⇒ Bei erfolgreicher Konfiguration blinkt die Anzeige [OK] an der Türsperreinheit ein Mal und zwei Signaltöne erklingen.
- Bei fehlerhafter Konfiguration leuchtet die rote LED für zwei Sekunden und ein langer Signalton erklingt.
   Wiederholen Sie in diesem Fall die Konfiguration ab Schritt 1.

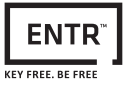

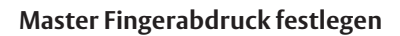

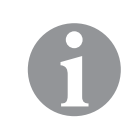

# Hinweis!

Für die Einrichtung eines Master-Benutzers sind Fingerabdruck und PIN erforderlich. Es können bis zu zwei Master-Benutzer eingerichtet werden.

Durch Drücken der Taste [\*] können Sie jederzeit wieder in den Bereitschaftsmodus wechseln.

| JOHN                                | 1      | Wählen Sie mit den Tasten [2 8] "MASTERNAME" aus und bestätigen Sie<br>mit der Taste [OK].                                                 |
|-------------------------------------|--------|----------------------------------------------------------------------------------------------------|
| MASTER #01                          | 2<br>⇒ | Geben Sie den Namen für den Master-Benutzer ein und bestätigen Sie mit<br>der Taste [OK].<br>Die blaue LED leuchtet.                       |
| ADD USER<br>SET FINGER              | 3<br>₽ | Wählen Sie mit den Tasten [2 8] "SET FINGER" aus und bestätigen Sie mit<br>der Taste [OK].<br>Die grüne LED blinkt.                        |
| SWIPE                               | 4      | Wischen Sie mit dem ersten Finger mehrere Male über das Fingerabdruck-<br>Feld, bis zwei Signaltöne zu hören sind.                         |
| SUCCESS                             | ⇒      | Der Abdruck des ersten Fingers wurde gespeichert.                                                                                          |
|                                     | ⇔      | Die grüne LED blinkt.                                                                                                    |
| SWIPE                               | 5      | Wischen Sie mit dem zweiten Finger mehrere Male über das Fingerab-<br>druck-Feld, bis zwei Signaltöne zu hören sind.                       |
| SUCCESS<br>2nd FINGER               | ⇔      | Der Abdruck des zweiten Fingers wurde gespeichert.                                                                                         |
| ADD USER<br>SET CODE                | 6      | Wählen Sie mit den Tasten [2 8] "SET CODE" aus und bestätigen Sie mit der<br>Taste [OK].                                                   |
| ENTER CODE<br>******<br>4-10 digits | 7      | Geben Sie einen neuen Master PIN-Code ein und bestätigen Sie mit der<br>Taste [#]. Der Master PIN-Code muss aus 4 bist 10 Zahlen bestehen. |
| RETYPE CODE ****** 4-10 digits      | 8      | Geben Sie den Master PIN-Code erneut ein und bestätigen Sie mit der<br>Taste [#].                                                          |

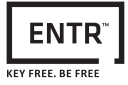

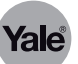

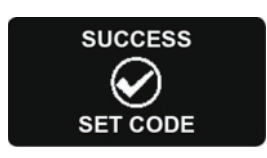

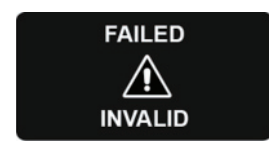

- ⇒ Bei erfolgreicher Konfiguration wird eine Meldung angezeigt.
- ⇒ Bei fehlerhafter Konfiguration wird eine Fehlermeldung angezeigt. Wiederholen Sie in diesem Fall die Konfiguration ab Schritt 1.

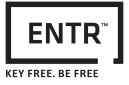

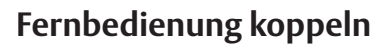

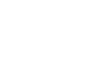

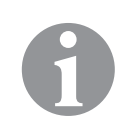

#### Hinweis!

Eine Fernbedienung kann nur mit einer Türsperreinheit gekoppelt werden.

Mit einer Türsperreinheit können bis zu 20 Fernbedienungen gekoppelt werden.

Eine gekoppelte Fernbedienung kann nur von einem autorisierter Händler wieder auf die Werkseinstellungen zurückgesetzt werden.

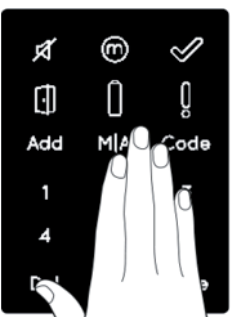

1 Berühren Sie das Tastenfeld der Türsperreinheit drei Sekunden lang.

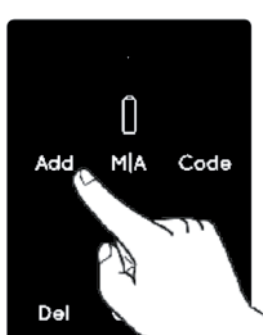

- 2 Drücken Sie die Taste [Add].
- ⇒ Die Zahlentasten leuchten auf.

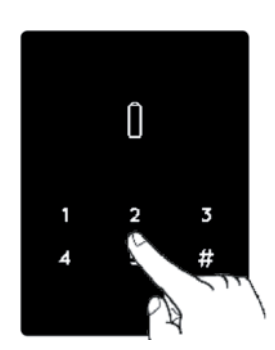

N

3 Geben Sie den PIN-Code ein und bestätigen Sie mit der Taste [#].

- 4 Drücken Sie die Taste [1], um die Fernbedienung zu koppeln.
- ⇒ Die Zahlentasten erlöschen.
- ⇒ Die Anzeige [OK] blinkt f
  ür 15 Sekunden und die T
  ürsperreinheit wartet auf das Signal der Fernbedienung.

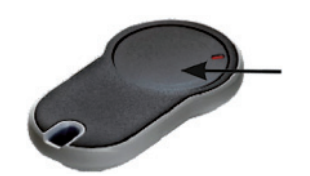

5 Drücken Sie den Fernbedienungsknopf.

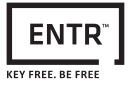

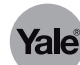

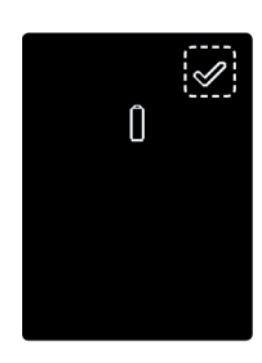

- ⇒ Bei erfolgreicher Konfiguration blinkt die Anzeige [OK] an der Türsperreinheit ein Mal und zwei Signaltöne erklingen.
- ⇒ Bei fehlerhafter Konfiguration blinkt die Anzeige [OK] an der Türsperreinheit für 15 Sekunden.
   Wiederholen Sie in diesem Fall die Konfiguration ab Schritt 1.
- 6 Um weitere Fernbedienungen zu koppeln, wiederholen Sie für jede Fernbedienung die Konfiguration ab Schritt 1.

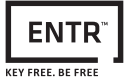

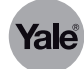

# Smartphone App koppeln

92 %

- 1 Installieren Sie die ENTR™ App aus dem Apple App-Store bzw. Google Play-Store.
- 2 Begeben Sie sich mit Ihrem Smartphone in die Nähe der Türsperreinheit.
- 3 Starten Sie die ENTR™ App.
- ⇒ Wenn keine Bluetooth-Verbindung aktiv ist, wird eine Meldung angezeigt.
- 4 Aktivieren Sie in diesem Fall Bluetooth an Ihrem Smartphone.

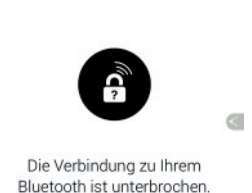

•••• Telekom.de 😤 11:07

E JAUSSERHALB REICHWEITE

Gehen Sie zu "Einstellungen", um Bluetooth zu aktivieren, und versuchen Sie es erneut.

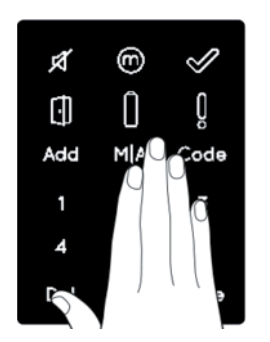

Π

M|A

Code

Add

5 Berühren Sie das Tastenfeld der Türsperreinheit drei Sekunden lang.

- 6 Drücken Sie die Taste [Add].
- ⇒ Die Zahlentasten leuchten auf.

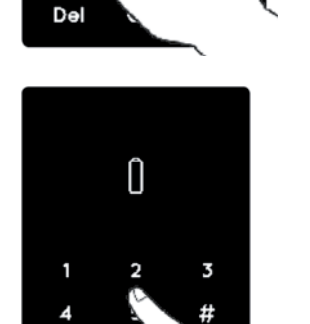

- 7 Geben Sie den PIN-Code ein und bestätigen Sie mit der Taste [#].
- 8 Drücken Sie die Taste [2].
- ⇒ Die Anzeige [OK] blinkt drei Sekunden lang.
- ⇒ Die Zahlentasten erlöschen.
- ⇒ Die Türsperreinheit wird fünf Minuten lang für Ihr Smartphone sichtbar.

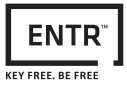

Zurück zu App Store 17:07

Scannen Sie die QR-Code auf der Rückseite des Schlosses oder der Verpackung, indem Sie auf SCANNEN klinken und daren die Kommen Ihren

SCANNEN

WILLKOMMEN

ENTR neu einrichten

• •

Bitte registrieren, um Funktionen für Passwort-Wiederherstellung und ENTR-Fernmanagement zu aktivieren. Ihre Daten werden nicht weitergegeben.

WEITER

ENTR-Name erstellen

Inhaberpasswort festlegen

Zugangscode bestätigen

Sia sich for b Sie benötigen dieses Passwort bei der Verwaltung Ihres ENTR.

WEITER

Zurück zu App Store 17:08

<

Q

| ENTR AKTIVIEREN

Zurück zu App Store 17:07

I REGISTRIEREN

Zurück zu App Store 17:06

entecipierie

der Verpackung, ind en und dann die Ka die Göttlerv@Pr@ade

<

\* 62 %

\$ 62 %

\$ 62 %

\* 62 %

?

0

Yale

|         | Yale                                                                                                    |
|---------|----------------------------------------------------------------------------------------------------|
| 9       | Klicken Sie auf [Scannen] und scannen Sie den QR-Code auf der Rückseite<br>des Schlosses oder der Verpackung mit der Smartphonekamerea ein.<br>Alternativ können Sie die Seriennummer des Produktes manuell im<br>unteren Feld eingeben. |
| ⇒<br>10 | Der Startbildschirm wird angezeigt.<br>Tippen Sie auf [Anfangen], um mit der Konfiguration der App zu starten.<br>Sollte keine Verbindung hergestellt werden, schalten Sie das ENTR ™ kurz<br>aus und wieder ein.                        |

- 11 Geben Sie zur Registrierung einen Benutzernamen, Ihre E-Mail Adresse und optional Ihre Telefonnummer ein.
- 12 Bestätigen Sie mit [WEITER].

- 13 Geben Sie einen Namen für das ENTR ™ ein.
- 14 Legen Sie Inhaberpasswort fest. Das Passwort muss aus 6 Zeichen bestehen und kann Groß-, und Kleinbuchstaben und Zahlen enthalten.
- 15 Legen Sie einen Zugangscode für das ENTR ™ fest.
- 16 Bestätigen Sie mit [WEITER].

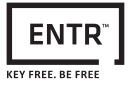

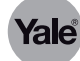

# 

⇒ Die Konfiguration ist abgeschlossen.

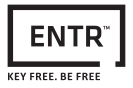

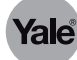

# Betrieb

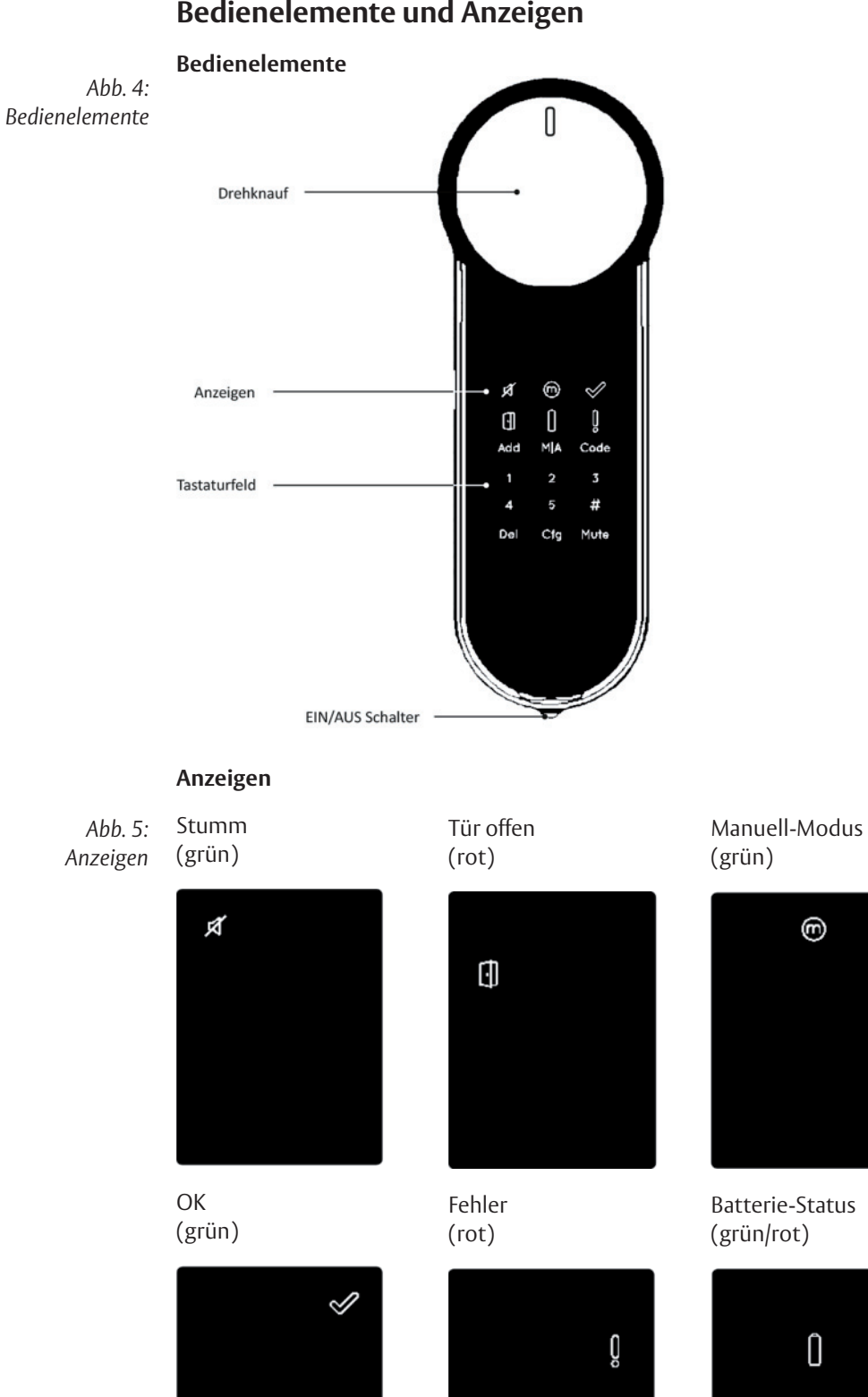

# Bedienelemente und Anzeigen

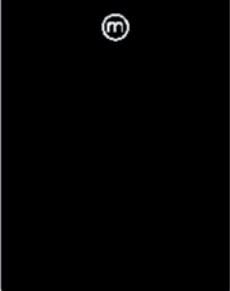

Batterie-Status (grün/rot)

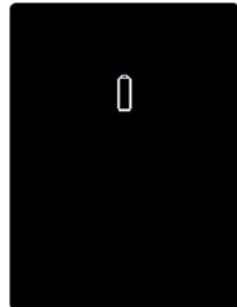
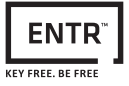

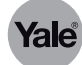

# Tür ver-/entriegeln

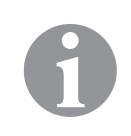

## Hinweis!

Nach mechanischer Betätigung mittels Schlüssel, öffnen Sie die Einheit elektronisch und sperren Sie sie anschließend wieder.

## Türsperreinheit

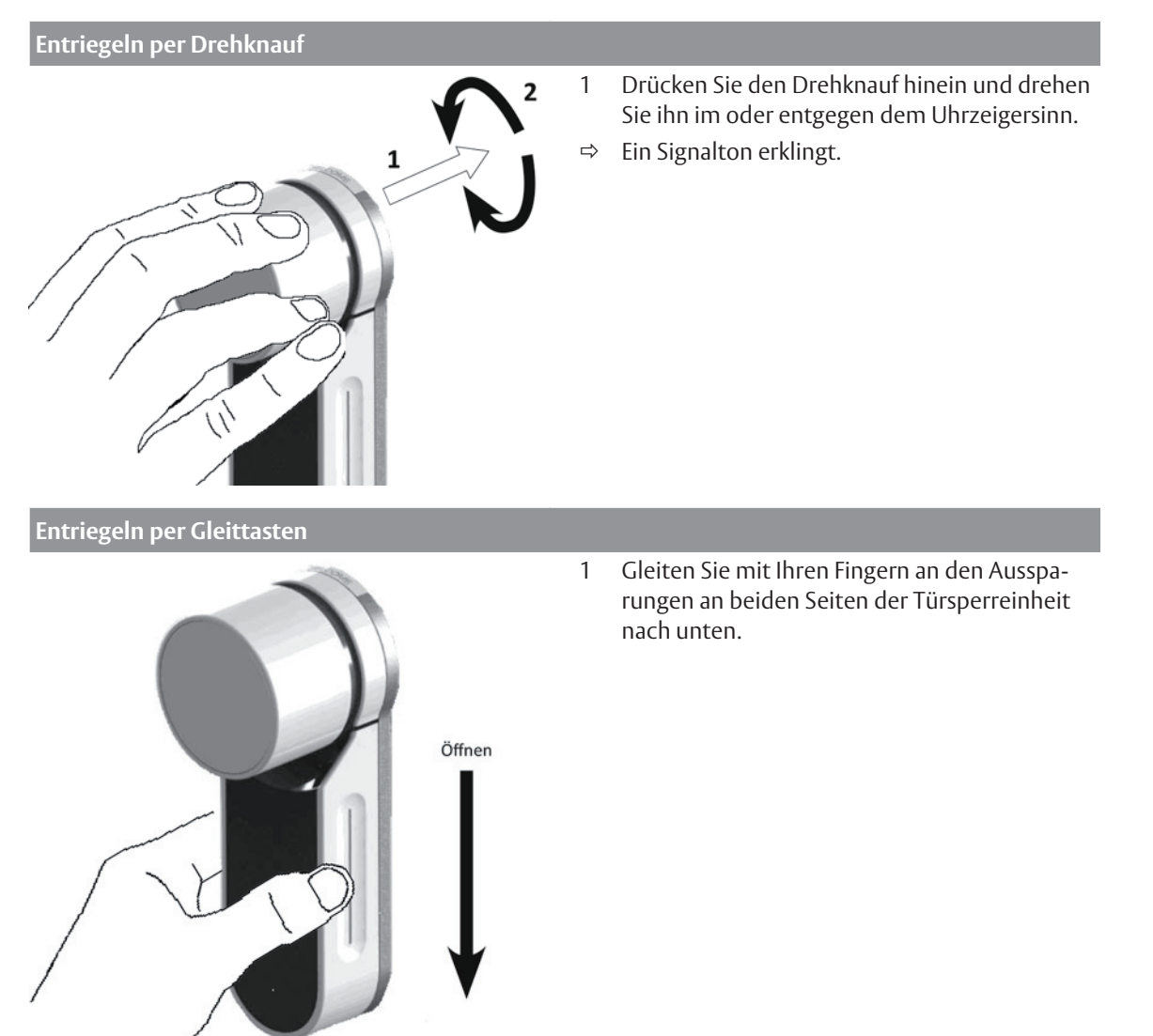

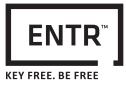

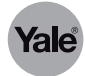

# Verriegeln per Gleittasten

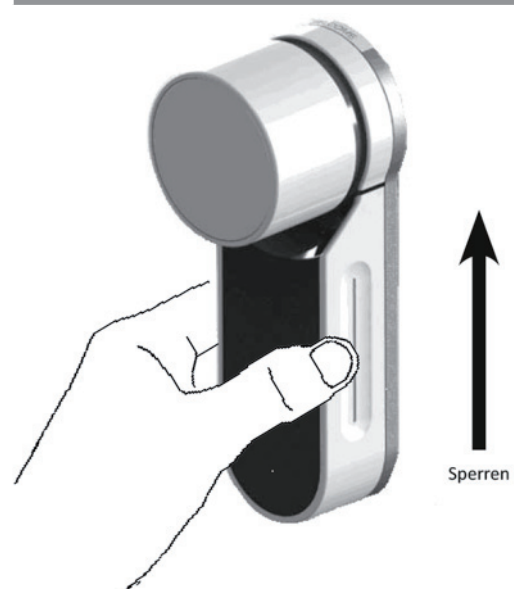

2 Gleiten Sie mit Ihren Fingern an den Aussparungen an beiden Seiten der Türsperreinheit nach oben.

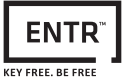

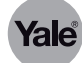

## PIN-Code-Lesegerät

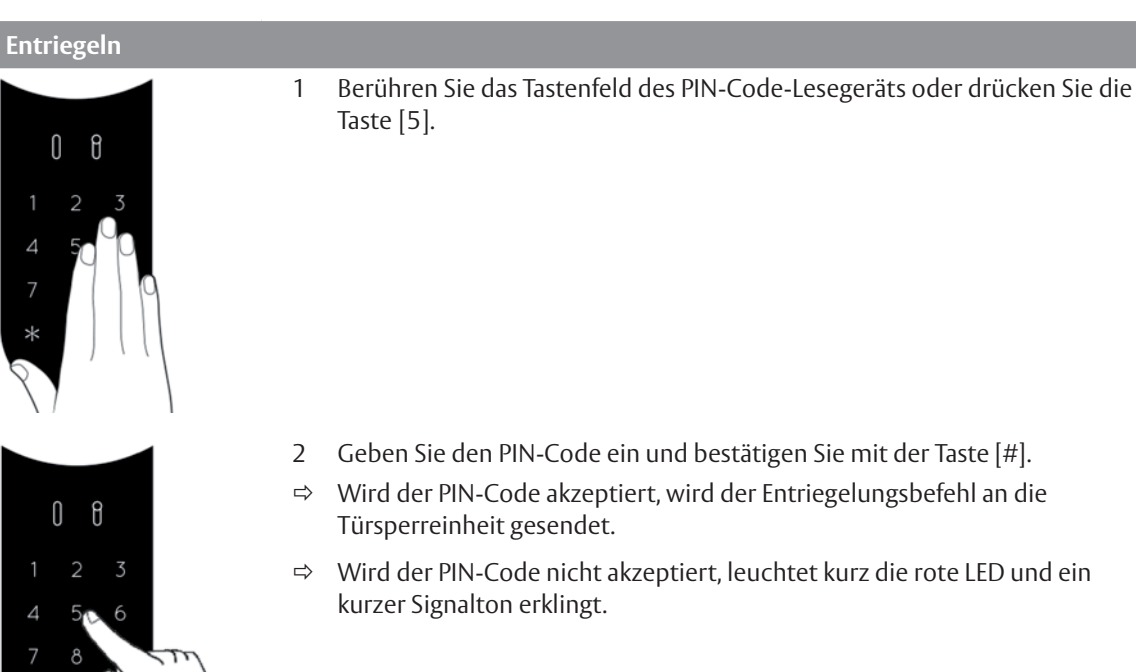

## Verriegeln

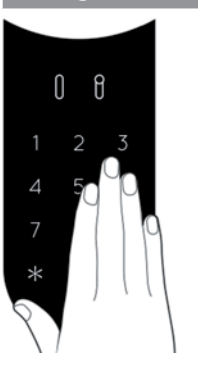

1 Berühren Sie das Tastenfeld des PIN-Code-Lesegeräts oder drücken Sie die Taste [5]..

- 2 Drücken Sie die Taste [1] und bestätigen Sie mit der Taste [#].
  ⇒ Die Tür wird verriegelt.
  - ⇒ Wenn die Tür nicht verriegelt werden kann, leuchtet die rote LED und ein langer Signalton erklingt.

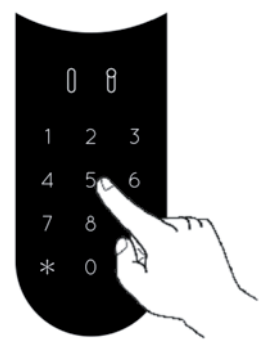

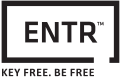

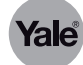

### Fingerabdruck-Lesegerät

| Entriegeln per Finge | erabdruc | k                                                                                                    |
|----------------------|----------|----------------------------------------------------------------------------------------------------|
| 6                    | 1        | Legen Sie den Finger auf das Fingerabdruck-Feld oder drücken Sie die<br>Taste [5].                                                |
| =9                   | ⇒        | Ein kurzer Signalton ertönt und die weiße LED leuchtet.                                                                           |
|                      | 2        | Wischen Sie mit dem Finger über das Fingerabdruck-Feld.                                                                           |
| Le b                 | ⇔        | Wird der Fingerabdruck akzeptiert, blinkt die blaue LED und der Entriege-<br>lungsbefehl wird an die Türsperreinheit gesendet.    |
| 700<br>90 d          | ⊳        | Wird der Fingerabdruck nicht akzeptiert, leuchtet die rote LED und der<br>Fingerabdruck-Lesegerät wechselt in Bereitschaftsmodus. |

## Entriegeln per PINCode

- 1 Berühren Sie das Tastenfeld.
- 2 Geben Sie den PIN-Code ein und bestätigen Sie mit der Taste [OK].

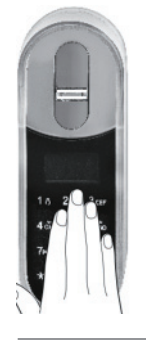

befehl wird an die Türsperreinheit gesendet.

- Wird der PIN-Code akzeptiert, blinkt die blaue LED und der Entriegelungs-⇒
- Wird der PIN-Code nicht akzeptiert, leuchtet die rote LED und das Finger-⇒ abdruck-Lesegerät wechselt in Bereitschaftsmodus.

#### Verriegeln

Berühren Sie das Tastenfeld oder drücken Sie die Taste [5].. 1

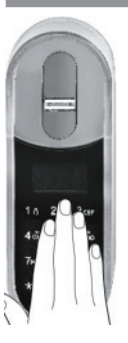

- Drücken Sie die Taste [1] und bestätigen Sie mit der Taste [#]. 2
- ⇒ Die Tür wird verriegelt.

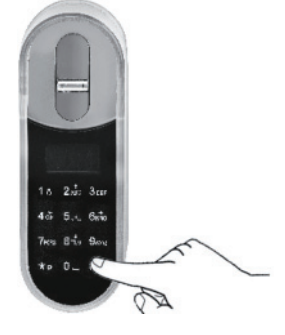

Betrieb

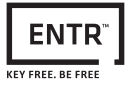

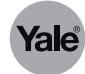

## Smartphone App

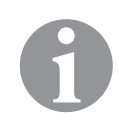

## Hinweis!

Wenn der Bildschirminhalt ausgegraut ist, besteht keine Verbindung von der App zur Türsperreinheit.

Bringen Sie das Smartphone näher an die Türsperreinheit und aktualisieren Sie die Anzeige in dem Sie von rechts nach links über den Bildschirm wischen. Sollte keine Verbindung hergestellt werden, schalten Sie das ENTR ™ kurz aus

und wieder ein.

| Entriegeln                |            |   |                                                   |
|---------------------------|------------|---|---------------------------------------------------|
| Zurück zu App Store 17:10 | \$ 61% ■-> | 1 | Wischen Sie von oben nach unten über das Display. |
| I ENTR SICHERN            | Yale       | ⇒ | Die Tür wird entriegelt.                          |
| -                         | <b>a</b>   |   | 5                                                 |
| · • • • •                 |            |   |                                                   |
|                           |            |   |                                                   |
|                           |            |   |                                                   |
|                           |            |   |                                                   |
|                           |            |   |                                                   |
|                           |            |   |                                                   |
|                           |            |   |                                                   |
| ,                         |            |   |                                                   |
| Test                      | â          |   |                                                   |
| • •                       |            |   |                                                   |
| • ()                      |            |   |                                                   |
| Verriegeln                |            |   |                                                   |
| Vernegenie                |            | 4 |                                                   |
|                           |            | 1 | Wischen Sie von unten nach oben über das Display. |
|                           |            | ⇒ | Die Tür wird verriegelt.                          |

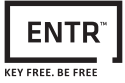

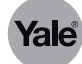

# **PIN-Codes konfigurieren**

## Neuen PIN-Code hinzufügen

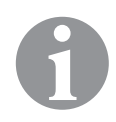

# Hinweis!

Der PIN-Code muss aus 4 bis 10 Zahlen bestehen.

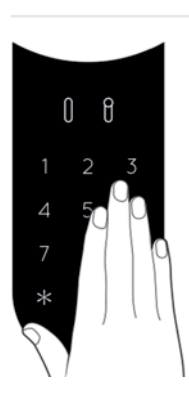

1 Berühren Sie das Tastenfeld des PIN-Code-Lesegeräts oder drücken Sie die Taste [5].

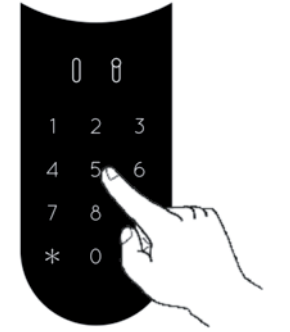

- 2 Drücken Sie die Taste [\*].
- 3 Geben Sie den Master PIN-Code ein und bestätigen Sie mit der Taste [#].
- 4 Geben Sie [11] ein und bestätigen Sie mit der Taste [#].
- 5 Geben Sie einen neuen PIN-Code ein und bestätigen Sie mit der Taste [#].
- 6 Geben Sie den neuen PIN-Code erneut ein und bestätigen Sie mit der Taste [#].
- ⇒ Bei erfolgreicher Konfiguration leuchtet die grüne Anzeige [OK] eine Sekunde lang und zwei kurze Signaltöne erklingen.
- ⇒ Bei fehlerhafter Konfiguration leuchtet die rote Anzeige [!] eine Sekunde lang und ein langer Signalton erklingt.
   Wiederholen Sie in diesem Fall die Konfiguration ab Schritt 1

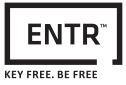

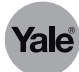

## PIN-Code löschen

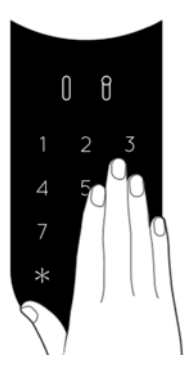

0 8

1 Berühren Sie das Tastenfeld des PIN-Code-Lesegeräts oder drücken Sie die Taste [5].

- 2 Drücken Sie die Taste [\*].
- 3 Geben Sie den Master PIN-Code ein und bestätigen Sie mit der Taste [#].
- 4 Geben Sie [33] ein und bestätigen Sie mit der Taste [#].
- 5 Geben Sie den zu löschenden PIN-Code ein und bestätigen Sie mit der Taste [#].
- ⇒ Bei erfolgreicher Konfiguration leuchtet die grüne Anzeige [OK] eine Sekunde lang und zwei kurze Signaltöne erklingen.
- ⇒ Bei fehlerhafter Konfiguration leuchtet die rote Anzeige [!] eine Sekunde lang und ein langer Signalton erklingt.
   Wiederholen Sie in diesem Fall die Konfiguration ab Schritt 1.

#### Alle PIN-Codes löschen

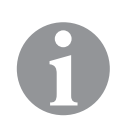

# Hinweis!

Der Master PIN-Code wird bei diesem Vorgang nicht gelöscht. Der Master PIN-Code kann nur durch Zurücksetzen auf Werkseinstellungen gelöscht werden.

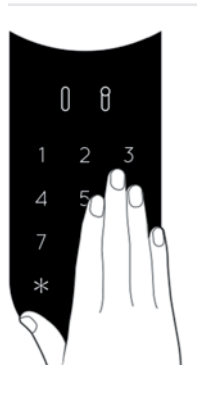

1 Berühren Sie das Tastenfeld des PIN-Code-Lesegeräts oder drücken Sie die Taste [5].

- 2 Drücken Sie die Taste [\*].
- 3 Geben Sie den Master PIN-Code ein und bestätigen Sie mit der Taste [#].
- 4 Geben Sie [22] ein und bestätigen Sie mit der Taste [#].
- 5 Geben Sie den Master PIN-Code ein und bestätigen Sie mit der Taste [#].
  6 Geben Sie den Master PIN-Code erneut ein und bestätigen Sie mit der
  - Geben Sie den Master PIN-Code erneut ein und bestätigen Sie mit der Taste [#].
- ⇒ Bei erfolgreicher Konfiguration leuchtet die grüne Anzeige [OK] eine Sekunde lang und zwei kurze Signaltöne erklingen.
- ⇒ Bei fehlerhafter Konfiguration leuchtet die rote Anzeige [!] eine Sekunde lang und ein langer Signalton erklingt.
   Wiederholen Sie in diesem Fall die Konfiguration ab Schritt 1.

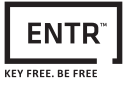

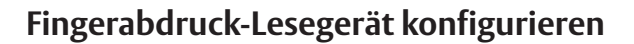

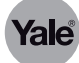

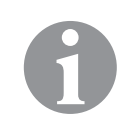

# Hinweis!

Es können bis zu 20 Benutzer angelegt werden. Für jeden Benutzer werden zwei verschiedene Fingerabdrücke und einen PIN-Code gespeichert. Für jeden Benutzer muss ein eigener Benutzername angelegt werden.

## Fingerabdruck hinzufügen

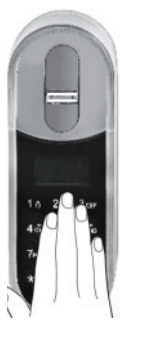

- 1 Berühren Sie das Tastenfeld des Fingerabdruck-Lesegeräts oder drücken Sie die Taste [5].
- 2 Drücken Sie die Taste [\*].

MASTER CODE \*\*\*\*\*\* 23:49 03/01

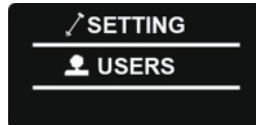

LUSERS

ADD USER

2nd MASTER?

\*-NO OK-YES

USERNAME JENNIFER

- 3 Geben Sie den Master PIN-Code ein und bestätigen Sie mit der Taste [#].
- 4 Wählen Sie mit den Tasten [2|8] "USERS" aus und bestätigen Sie mit der Taste [OK].
- 5 Wählen Sie mit den Tasten [2|8] "ADD USER" aus und bestätigen Sie mit der Taste [OK].
- 6 Wenn noch kein zweiter Master PIN-Code festgelegt wurde, erscheint eine Meldung und es kann ein zweiten Master PIN-CODE festgelegt werden.
  - 6.1 Drücken Sie die Taste [OK], um einen neuen Master PIN-Code festzulegen.
  - 6.2 Drücken Sie die Taste [\*], um einen neuen Benutzer anzulegen.
- 7 Geben Sie den Benutzernamen ein und bestätigen Sie mit der Taste [OK].
- USER #08

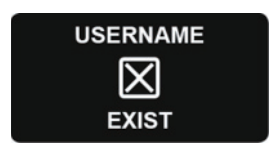

JENNIFER

- ⇒ Der Benutzer wurde angelegt.
- ⇒ Der Benutzername ist bereits vergeben. Verwenden Sie einen anderen Benutzernamen.

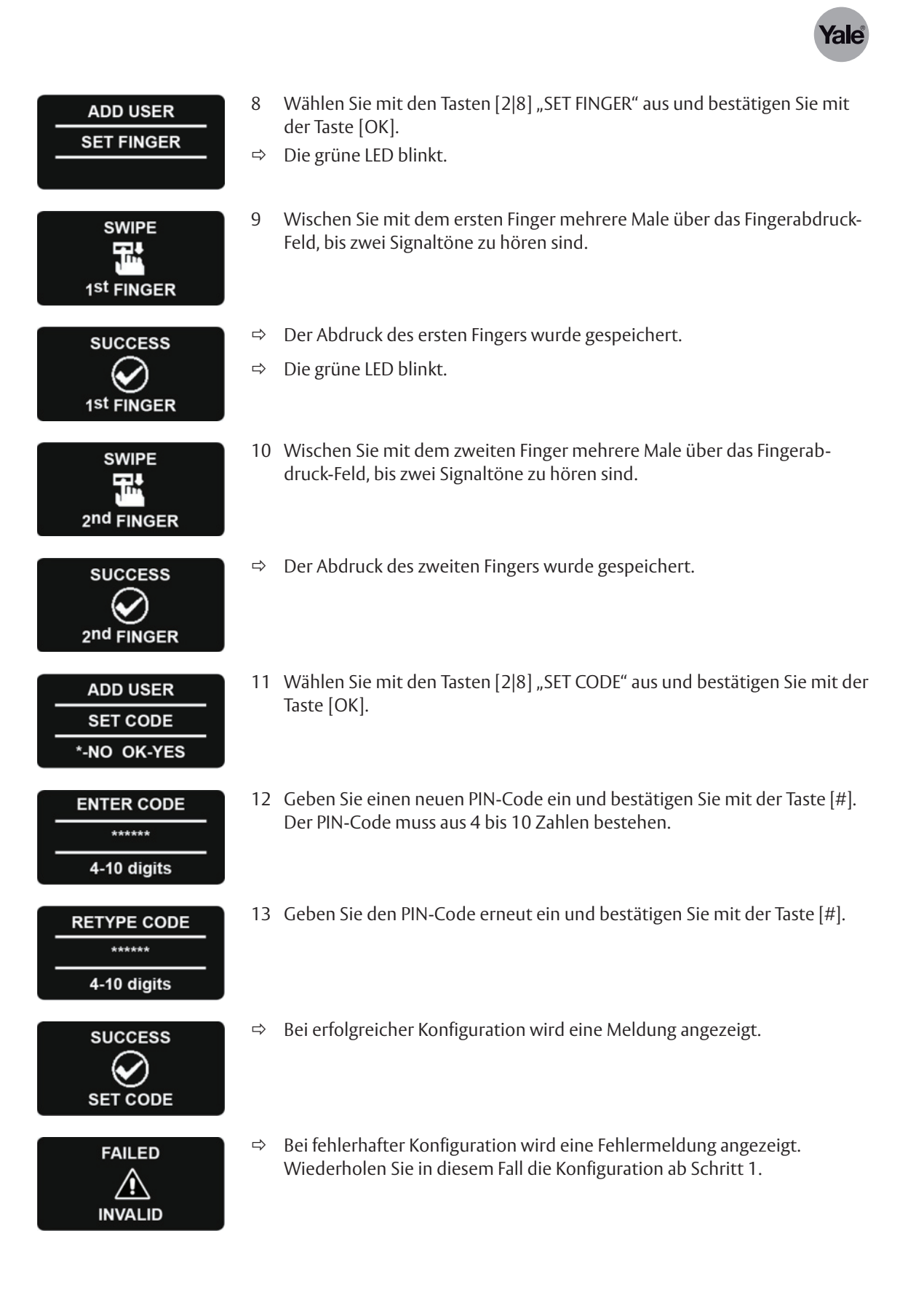

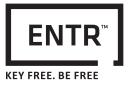

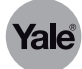

## Fingerabdruck löschen

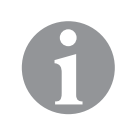

## Hinweis!

Der Master PIN-Code wird bei diesem Vorgang nicht gelöscht. Der Master PIN-Code kann nur durch Zurücksetzen auf Werkseinstellungen gelöscht werden.

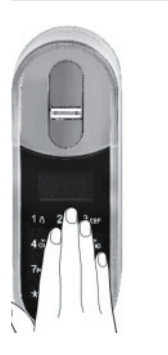

- 1 Berühren Sie das Tastenfeld des Fingerabdruck-Lesegeräts oder drücken Sie die Taste [5].
- 2 Drücken Sie die Taste [\*].

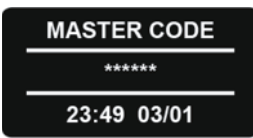

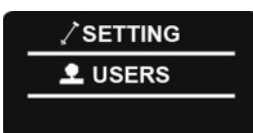

**USERS** 

DELETE USER

- 3 Geben Sie den Master PIN-Code ein und bestätigen Sie mit der Taste [#].
- 4 Wählen Sie mit den Tasten [2|8] "USERS" aus und bestätigen Sie mit der Taste [OK].
- 5 Wählen Sie mit den Tasten [2|8] "DELETE USER" aus und bestätigen Sie mit der Taste [OK].

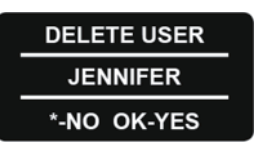

SURE?

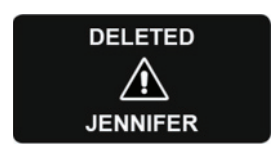

- 6 Wählen Sie mit den Tasten [2|8] den zu löschenden Benutzer aus und bestätigen Sie mit der Taste [OK].
- ⇒ Eine Sicherheitsabfrage wird angezeigt.
- 7 Vergewissern Sie sich, dass der richtige Benutzer ausgewählt ist und bestätigen Sie mit der Taste [OK].
- ⇒ Die grüne LED leuchtet und zwei kurze Signaltöne erklingen.
- ⇒ Der Benutzer ist gelöscht.

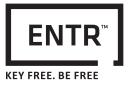

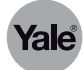

## Alle Fingerabdrücke löschen

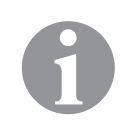

## Hinweis!

Der Master PIN-Code wird bei diesem Vorgang nicht gelöscht. Der Master PIN-Code kann nur durch Zurücksetzen auf Werkseinstellungen gelöscht werden.

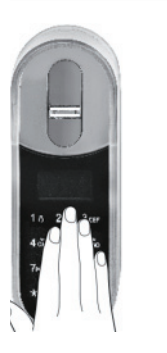

- 1 Berühren Sie das Tastenfeld des Fingerabdruck-Lesegeräts oder drücken Sie die Taste [5].
- 2 Drücken Sie die Taste [\*].

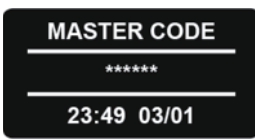

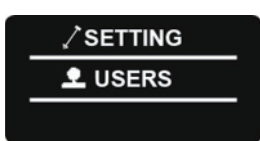

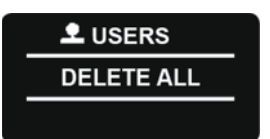

- 3 Geben Sie den Master PIN-Code ein und bestätigen Sie mit der Taste [#].
- 4 Wählen Sie mit den Tasten [2|8] "USERS" aus und bestätigen Sie mit der Taste [OK].
- 5 Wählen Sie mit den Tasten [2|8] "DELETE ALL" aus und bestätigen Sie mit der Taste [OK].

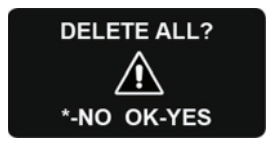

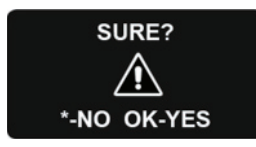

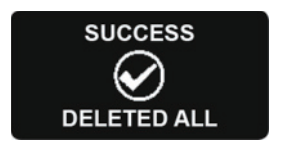

- ⇒ Eine Sicherheitsabfrage wird angezeigt.
- 6 Bestätigen Sie mit der Taste [OK].
- ⇒ Eine zusätzliche Sicherheitsabfrage wird angezeigt.
- 7 Bestätigen Sie mit der Taste [OK].
- ⇒ Die grüne LED leuchtet und zwei kurze Signaltöne erklingen.
- ⇒ Alle Benutzer sind gelöscht.

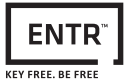

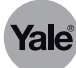

# Zeitplan hinzufügen 1 Berühren Sie das Tastenfeld des Fingerabdruck-Lesegeräts oder drücken Sie die Taste [5]. Drücken Sie die Taste [\*]. 2 3 Geben Sie den Master PIN-Code ein und bestätigen Sie mit der Taste [#]. MASTER CODE \*\*\*\*\* 23:49 03/01 4 Wählen Sie mit den Tasten [2]8] "USERS" aus und bestätigen Sie mit der SETTING Taste [OK]. **L** USERS 5 Wählen Sie mit den Tasten [2|8] "ADD SCHED" aus und bestätigen Sie mit EDIT USERS der Taste [OK]. ADD SCHED Geben Sie den Benutzernamen ein und bestätigen Sie mit der Taste [OK]. 6 ADD SCHED SARAH 7 Wählen Sie mit den Tasten 1–7 den Wochentag aus. CHOOSE DAY 1 = Sonntag, 2 = Montag, 3 = Dienstag ... Sun-Sat(1-7) 8 Geben Sie die Startzeit ein und bestätigen Sie mit der Taste [OK]. SUNDAY FROM 12:00 Geben Sie die Endzeit ein und bestätigen Sie mit der Taste [OK]. 9 SUNDAY то 13:00 10 Überprüfen Sie Ihre Eingaben. SUNDAY 11 Bestätigen Sie Ihre Eingaben mit der Taste [OK] oder brechen Sie die Konfiguration mit der Taste [\*] ab. 12:00-13:00 \*-No OK-Yes

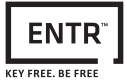

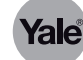

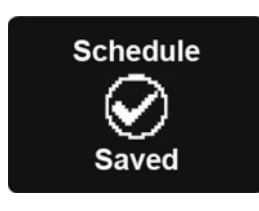

⇒ Bei erfolgreicher Konfiguration wird eine Meldung angezeigt.

## Zeitplan löschen

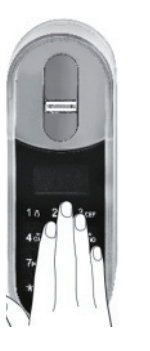

MASTER CODE \*\*\*\*\*\* 23:49 03/01

SETTING

USERS

USERS

EDIT SCHED

EDIT SCHED

SARAH

SUNDAY

12:00-13:00 \*-Back OK-Yes

- 1 Berühren Sie das Tastenfeld des Fingerabdruck-Lesegeräts oder drücken Sie die Taste [5].
- 2 Drücken Sie die Taste [\*].

- 3 Geben Sie den Master PIN-Code ein und bestätigen Sie mit der Taste [#].
- 4 Wählen Sie mit den Tasten [2|8] "USERS" aus und bestätigen Sie mit der Taste [OK].
- 5 Wählen Sie mit den Tasten [2|8] "EDIT SCHED" aus und bestätigen Sie mit der Taste [OK].
- 6 Wählen Sie mit den Tasten [2|8] den Benutzer aus und bestätigen Sie mit der Taste [OK].
- ⇒ Eine Sicherheitsabfrage wird angezeigt.
- 7 Bestätigen Sie mit der Taste [OK].
- 8 Halten Sie die Taste [4] drei Sekunden lang gedrückt, um den ausgewählten Zeitplan zu löschen.

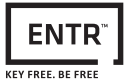

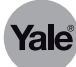

# Zeitplan bearbeiten 1 Berühren Sie das Tastenfeld des Fingerabdruck-Lesegeräts oder drücken Sie die Taste [5]. Drücken Sie die Taste [\*]. 2 3 Geben Sie den Master PIN-Code ein und bestätigen Sie mit der Taste [#]. MASTER CODE \*\*\*\*\* 23:49 03/01 4 Wählen Sie mit den Tasten [2]8] "USERS" aus und bestätigen Sie mit der SETTING Taste [OK]. **L** USERS 5 Wählen Sie mit den Tasten [2|8] "EDIT SCHED" aus und bestätigen Sie mit L USERS der Taste [OK]. EDIT SCHED Wählen Sie mit den Tasten [2|8] den Benutzer aus und bestätigen Sie mit 6 EDIT SCHED der Taste [OK]. SARAH Eine Sicherheitsabfrage wird angezeigt. ⇒ SUNDAY 7 Bestätigen Sie mit der Taste [OK]. 12:00-13:00 \*-Back OK-Yes 8 Wählen Sie mit den Tasten [2|8] den Wochentag aus und bestätigen Sie FRIDAY mit der Taste [OK]. 12:00-13:00 DAY Δ Stellen Sie mit den Tasten [2]8] den Stundeneintrag der Startzeit ein. 9 FRIDAY 10 Wechseln Sie mit der Taste [6] zum Minuteneintrag. 11:00-13:00 --:mm<sup>-</sup>HH:MM 11 Stellen Sie mit den Tasten [2]8] den Minuteneintrag der Startzeit ein. FRIDAY 12 Wechseln Sie mit der Taste [6] zur Endzeit. 12:15-13:00

HH:---HH:mm

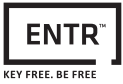

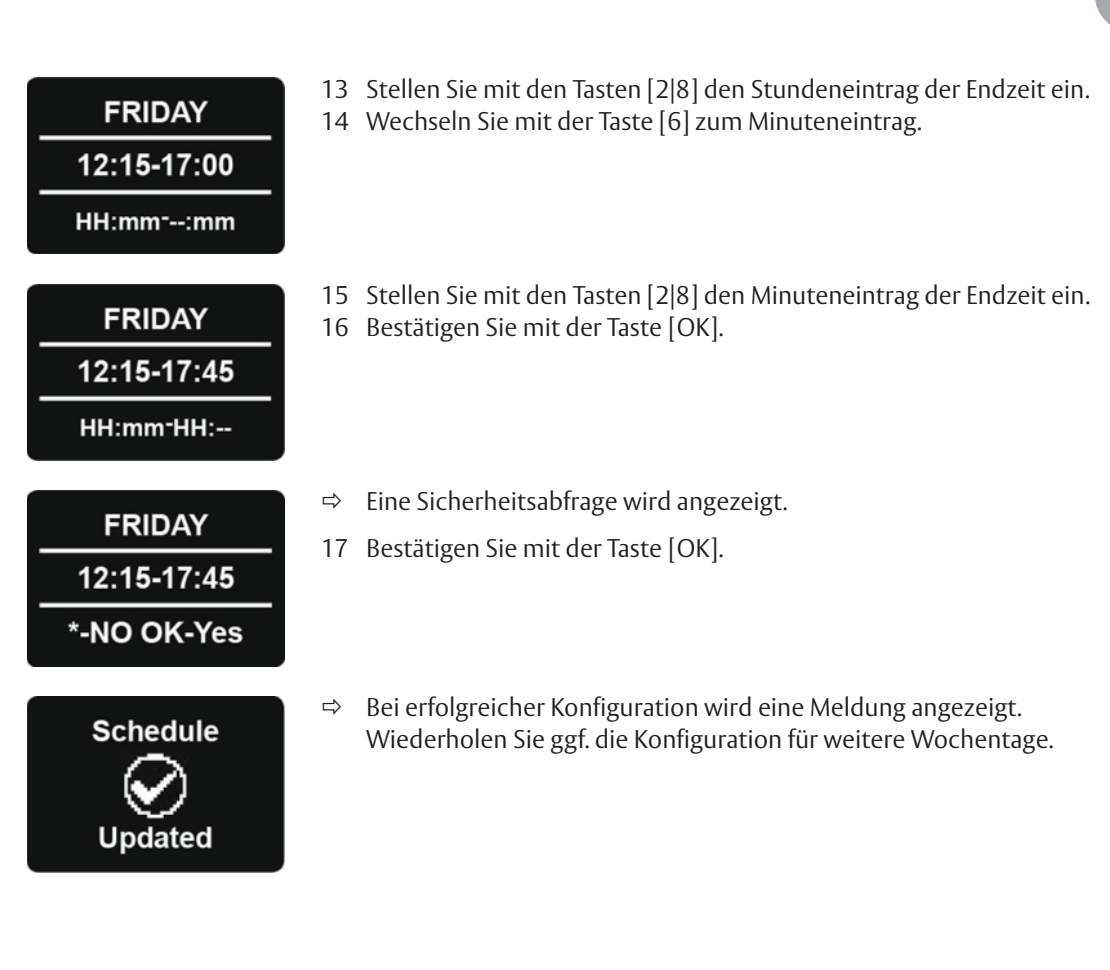

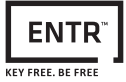

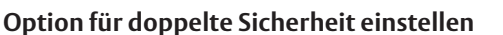

Durch das Aktivieren dieser Option wird zum Entriegeln der Tür sowohl ein Fingerabdruck als auch ein PIN-Code benötigt.

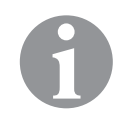

## Hinweis!

Nutzer für die nur ein Fingerabdruck bzw. ein PIN-Code gespeichert ist, können die Tür in diesem Modus nicht mehr entriegeln.

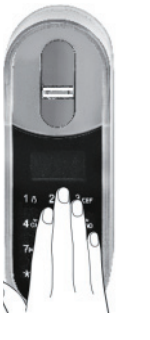

- 1 Berühren Sie das Tastenfeld des Fingerabdruck-Lesegeräts oder drücken Sie die Taste [5].
- 2 Drücken Sie die Taste [\*].

MASTER CODE \*\*\*\*\*\* 23:49 03/01

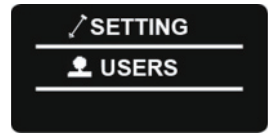

SETTING

DEVICE

DEVICE

2× Security

- 3 Geben Sie den Master PIN-Code ein und bestätigen Sie mit der Taste [#].
- 4 Wählen Sie mit den Tasten [2|8] "USERS" aus und bestätigen Sie mit der Taste [OK].
- 5 Wählen Sie mit den Tasten [2|8] "DEVICE" aus und bestätigen Sie mit der Taste [OK].
- 6 Wählen Sie mit den Tasten [2|8] "2x Security" aus und bestätigen Sie mit der Taste [OK].

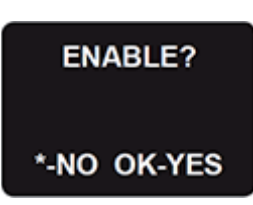

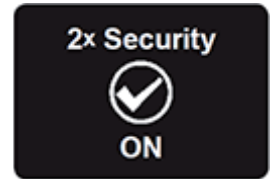

- ⇒ Eine Sicherheitsabfrage wird angezeigt.
- 7 Bestätigen Sie mit der Taste [OK].

⇒ Bei erfolgreicher Konfiguration wird eine Meldung angezeigt und zwei kurze Signaltöne erklingen.

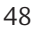

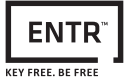

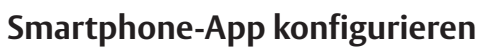

#### Neuen Benutzer anlegen

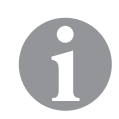

## Hinweis!

Nur der Administrator hat die Berechtigung, neue Schlüssel für zusätzliche Benutzer hinzuzufügen.

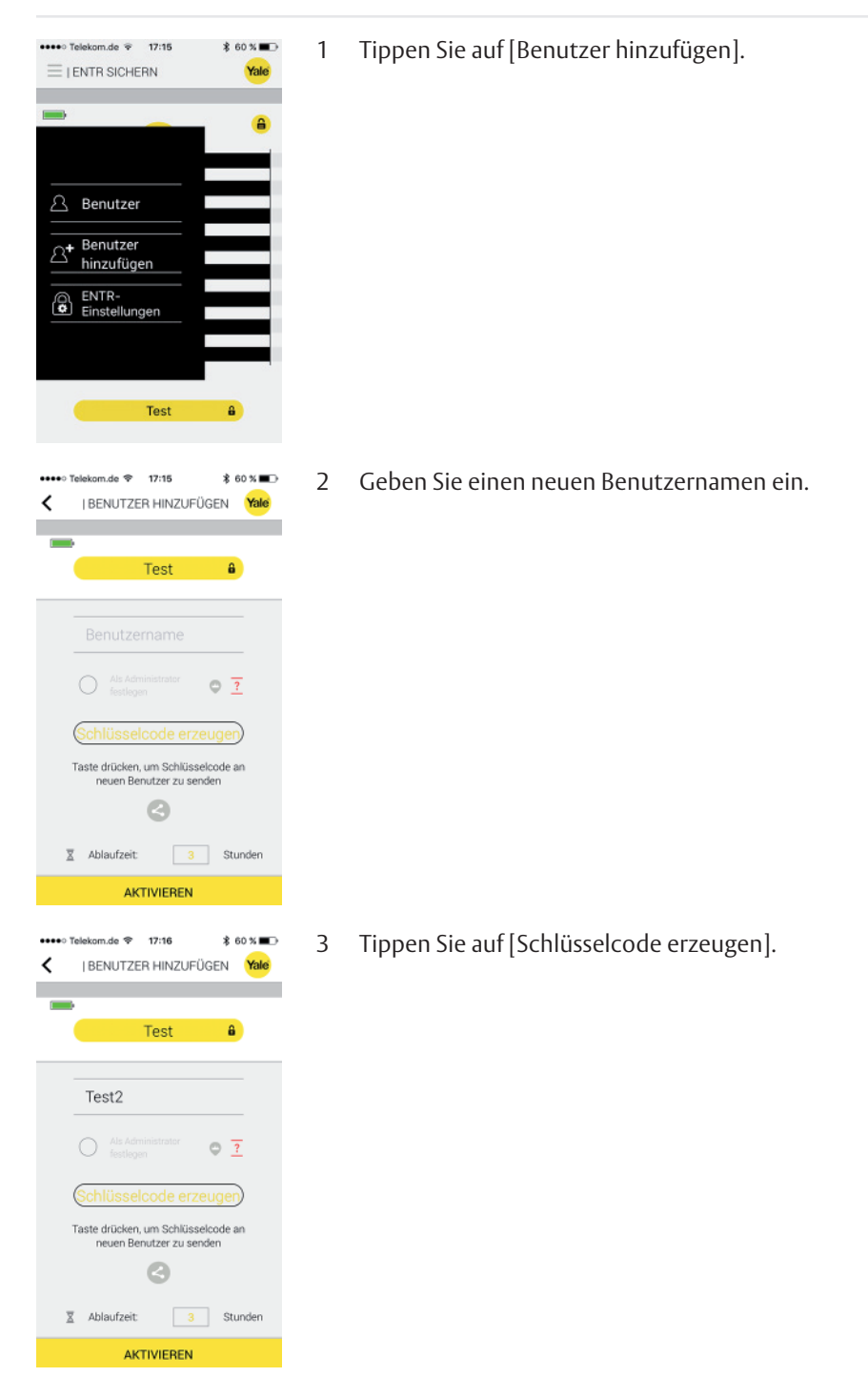

ale

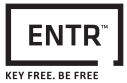

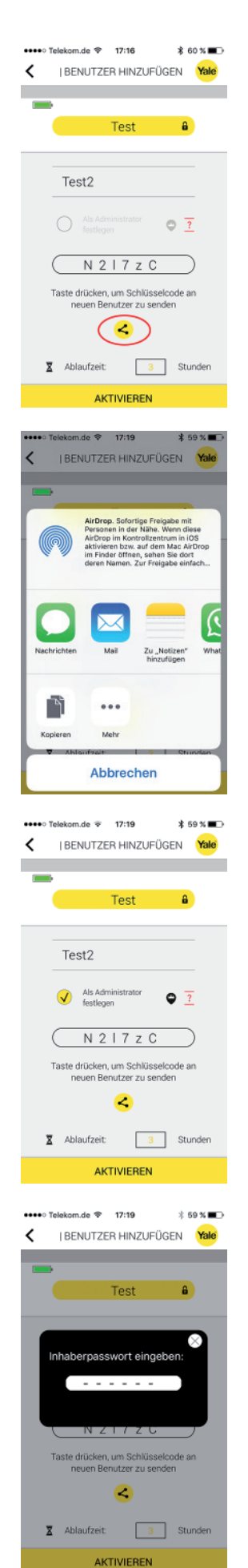

4 Tippen Sie auf das Symbol [Teilen], um den generierten Schlüsselcode an den neuen Benutzer zu senden.

Zur Aktivierung des Schlüssels muss der neue Benutzer den Erhalt des Schlüsselcodes mit seinem Smartphone bestätigen. Legen Sie im Feld unter dem [Teilen]-Symbol fest, wie lange der Code zur Bestätigung verfügbar bleibt.

- 5 Wählen Sie die App aus, mit der Sie den Schlüsselcode versenden möchten.
- 6 Wählen Sie in der App den entsprechenden Benutzer aus und versenden Sie den Schlüsselcode.

- 7 Wählen Sie ggf. die Option "Als Administrator festlegen" aus, um den neuen Benutzer als Administrator anzulegen.
- 8 Tippen Sie auf [AKTIVIEREN], um den neuen Benutzer anzulegen.

9 Geben Sie Ihr Passwort ein.

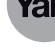

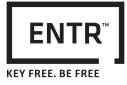

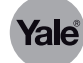

| ••••• Telekom.de ≆<br>  BENUTZER HINZ | 17:20<br>UFÜGEN                | \$ 59% ■•<br>Yale | ⊳ |
|---------------------------------------|--------------------------------|-------------------|---|
|                                       |                                |                   |   |
|                                       |                                |                   |   |
|                                       |                                |                   |   |
|                                       | $\checkmark$                   |                   |   |
| Sie haben erfo<br>Benutze             | olgreich einer<br>r hinzugefüc | n neuen           |   |
| Denatze                               | , minzagerag                   |                   |   |
|                                       |                                |                   |   |
|                                       |                                |                   |   |

⇒ Der neue Benutzer wurde erfolgreich angelegt.

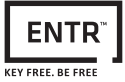

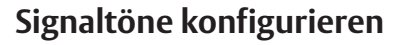

### Türsperreinheit stummschalten

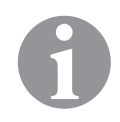

# Hinweis!

Das Stummschalten bezieht sich auf die Signaltöne beim Sperren und Entsperren, sowie das Warnsignal bei offener Tür.

Die Signaltöne für Tastendruck, mechanische Übernahme und schwache Batterie bleiben weiterhin aktiv.

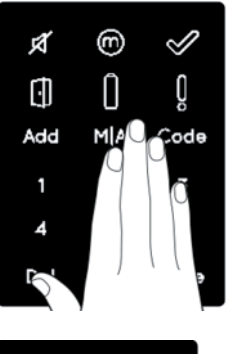

1 Berühren Sie das Tastenfeld der Türsperreinheit drei Sekunden lang.

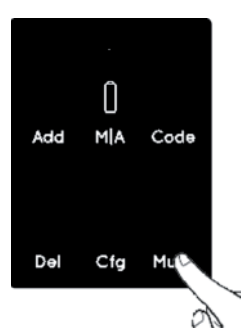

() M|A

Cfg

Code

Mute

Ø

Add

Del

2 Drücken Sie die Taste [Mute].

⇒ Das Symbol [Mute] leuchtet auf.
 Die Signaltöne sind stummgeschaltet.

3 Um die Signaltöne wieder einzuschalten, wiederholen Sie die Konfiguration ab Schritt 1.

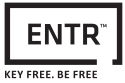

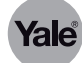

#### Lautstärke von PIN-Code-Lesegerät einstellen

1 Berühren Sie das Tastenfeld des PIN-Code-Lesegeräts.

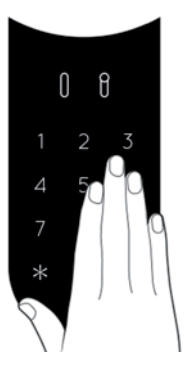

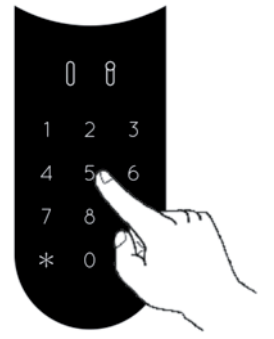

- 2 Drücken Sie die Taste [\*].
- 3 Geben Sie den Master PIN-Code ein und bestätigen Sie mit der Taste [#].
- 4 Geben Sie [55] ein und bestätigen Sie mit der Taste [#].
- 5 Wählen Sie mit den Tasten [2|8] die gewünschte Lautstärke aus. Um die Lautstärke zu erhöhen, drücken Sie die Taste [2]. Um die Lautstärke zu verringern, drücken Sie die Taste [8].
- 6 Bestätigen Sie mit der Taste [OK].

#### Lautstärke von Fingerabdruck-Lesegerät einstellen

1 Berühren Sie das Tastenfeld.

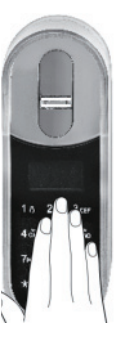

- 10 200 Star 43 5 50 760 10 10
- 2 Drücken Sie die Taste [\*].
- 3 Geben Sie den Master PIN-Code ein und bestätigen Sie mit der Taste [#].
- 4 Wählen Sie mit den Tasten [2|8] "Volume" aus und bestätigen Sie mit der Taste [OK].
- 5 Wählen Sie mit den Tasten [2|8] die gewünschte Lautstärke aus. Um die Lautstärke zu erhöhen, drücken Sie die Taste [2]. Um die Lautstärke zu verringern, drücken Sie die Taste [8].
- 6 Bestätigen Sie mit der Taste [OK].

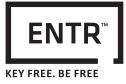

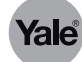

# Auf Werkseinstellungen zurücksetzen

#### Türsperreinheit auf Werkseinstellung zurücksetzen

Beim Zurücksetzen auf die Werkseinstellung werden und alle PIN-Codes gelöscht und die alle gekoppelten Komponenten entfernt. Führen Sie folgende Schritte mit dem Rest Tool durch:

- 1 Schalten Sie die Türsperreinheit aus.
- 2 Stecken Sie den USB-Stecker des Reset Tools ein.
- 3 Schalten Sie die Türsperreinheit wieder ein.
- ⇒ Die LED der Fernbedienung blinkt.
- ⇒ Die Türsperreinheit gibt einen Signalton aus.
- ⇒ Die Türsperreinheit ist auf die Werkseinstellung zurückgesetzt.

#### PIN-Code-Lesegerät auf Werkseinstellung zurücksetzen

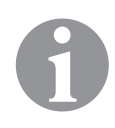

# Hinweis!

Dieser Vorgang löscht alle PIN-Codes (Master und Benutzer) und entkoppelt das PIN-Code-Lesegerät von der Türsperreinheit.

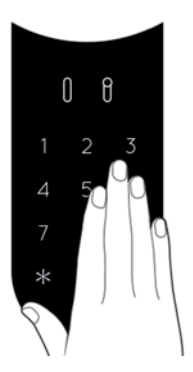

1 Berühren Sie das Tastenfeld des PIN-Code-Lesegeräts.

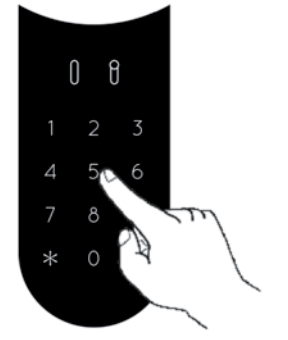

- 2 Drücken Sie die Taste [\*].
- 3 Geben Sie den Master PIN-Code ein und bestätigen Sie mit der Taste [#].
- 4 Geben Sie [99] ein und bestätigen Sie mit der Taste [#].
- 5 Geben Sie den Master PIN-Code ein und bestätigen Sie mit der Taste [#].
- Bei erfolgreicher Konfiguration leuchtet die Anzeige [OK] für eine Sekunde und zwei kurze Signaltöne erklingen.
   Das PIN-Code-Lesegerät führt einen Selbsttest durch und ist danach auf

Das PIN-Code-Lesegerät führt einen Selbsttest durch und ist danach auf Werkseinstellung zurückgesetzt.

⇒ Bei fehlerhafter Konfiguration leuchtet die Anzeige [!] f
ür eine Sekunde und ein langer Signalton erklingt.

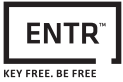

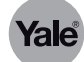

## Fingerabdruck-Lesegerät auf Werkseinstellung zurücksetzen

Beim Zurücksetzen auf die Werkseinstellung werden alle Daten, Benutzer und das zugeordnete Schloss aus dem Speicher gelöscht

- 1 Berühren Sie das Tastenfeld.
- Drücken Sie die Taste [\*]. 2

3 Wischen Sie mit dem Master-Finger über das Fingerabdruck-Feld oder geben Sie den Master PIN-CODE ein und bestätigen Sie mit der Taste [OK].

DEVICE FACTORY 🏖

SETTING

Wählen Sie mit den Tasten [2|8] "DEVICE" aus und bestätigen Sie mit der

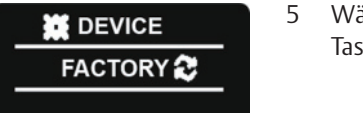

4

Taste [OK].

RESET? RESE1 \*-NO OK-YES

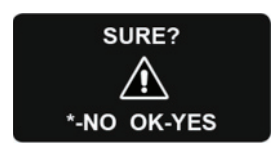

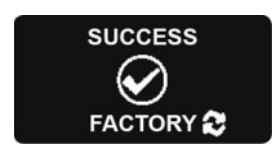

- Wählen Sie mit den Tasten [2|8] "FACTORY" aus und bestätigen Sie mit der Taste [OK].
- Eine Sicherheitsabfrage wird angezeigt. ⇔
- Bestätigen Sie mit der Taste [OK]. 6
- Eine weitere Sicherheitsabfrage wird angezeigt. ⇒
- 7 Bestätigen Sie mit der Taste [OK].
- Eine Meldung wird angezeigt. ⇔
- ⇔ Das Fingerabdruck-Lesegerät ist auf Werkseinstellung zurückgesetzt.

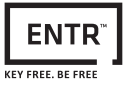

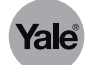

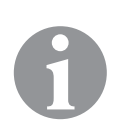

## Fernbedienungen auf Werkszustand zurücksetzen

# Hinweis!

Das Zurücksetzen entkoppelt alle mit der Türsperreinheit verbundenen Fernbedienungen. Verbundene Smartphones, PIN-Code-Lesegeräte oder Fingerabdrucklesegeräte, werden dabei nicht entkoppelt.

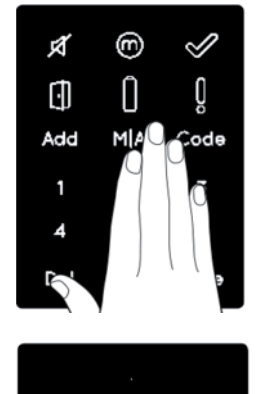

() M|A

Cfg

Code

Mute

Add

De,

1 Berühren Sie das Tastenfeld der Türsperreinheit drei Sekunden lang.

2 Drücken Sie die Taste [Del].

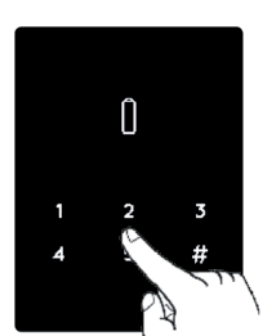

3 Geben Sie den Master PIN-Code ein und bestätigen Sie mit der Taste [#].

- ⇒ Ein langer Signalton erklingt.
- ⇒ Die Anzeige [Del] blinkt für 30 Sekunden.

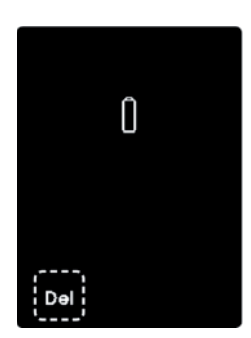

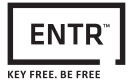

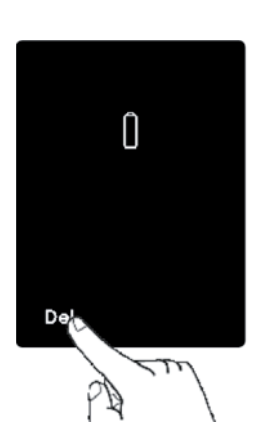

Û

4 Drücken Sie die Taste [Del].

- ⇒ Zwei kurze Signaltöne erklingen.
- ⇒ Die Anzeige [OK] blinkt zwei Mal.
- ⇒ Die Zahlentasten erlöschen.
- ⇒ Alle Fernbedienungen sind von der Türsperreinheit entkoppelt.

ale

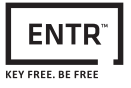

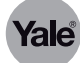

## Neues Smartphone koppeln

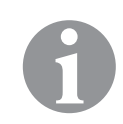

# Hinweis!

Sobald die Türsperreinheit mit einem neuen Smartphone gekoppelt wird, wird die Kopplung zum vorherigen Smartphone aufgehoben.

| 2 Tippen Sie auf [meine ENTR].                                                                                                    | 12 2 2 2 2 2 2 2 2 2 2 2 2 2 2 2 2 2 2 | 1 | Tippen Sie auf [Hauptmenü].        |
|----------------------------------------------------------------------------------------------------|----------------------------------------|---|------------------------------------|
| Image: Source in the set of the set of the set | 11.46 🛍 k 🕫 (D. 8) 📩 🛍 📾               | 2 | Tippen Sie auf [meine ENTR].       |
| 3 Tippen Sie auf [Wiederherstellen].                                                                                                    | Assured OUT OF RANGE                   |   |                                    |
|                                                                                                    |                                        | 3 | Tippen Sie auf [Wiederherstellen]. |
| DONE                                                                                                    | DONE                                   |   |                                    |
|                                                                                                    | D t                                    |   |                                    |

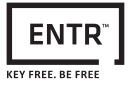

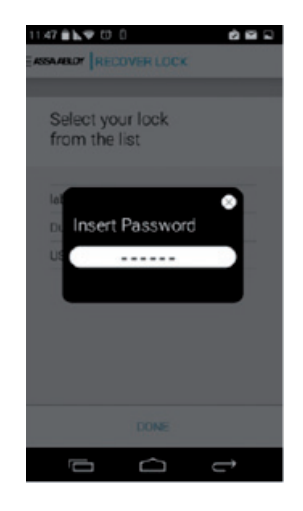

4 Wählen Sie Ihr ENTR™ aus der Liste aus und geben Sie Ihr Passwort ein.

ale

⇒ Die Türsperreinheit ist mit dem neuen Smartphone gekoppelt.
 Die Kopplung zum vorherigen Smartphone ist aufgehoben.

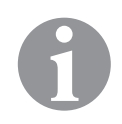

# Hinweis!

Eine Wiederzuordnung von Smartphone und Türsperreinheit wird auch beim Löschen oder bei einer Neuinstallation der Smartphone-App benötigt.

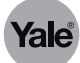

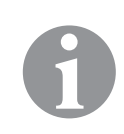

# Fehler, Ursachen und Abhilfe

# Hinweis!

Der Türstellungssensor kann durch elektromagnetische Interferenzen beeinflusst werden.

# Montage und Konfiguration

| Störung                                                                                                    | Abhilfe                                                                                                    |
|----------------------------------------------------------------------------------------------------|----------------------------------------------------------------------------------------------------|
| Die Türsperreinheit nimmt meinen Master PIN-<br>Code nicht an.                                                                                                    | • Vergewissern Sie sich, dass der verwendete Code 4<br>bis 10 Ziffern enthält und nicht identisch mit dem<br>werkseitig voreingestellten Code "12345" ist.                                                                                                    |
| Wenn ich versuche, die Konfiguration zu star-<br>ten, erhalte ich eine optische und akustische<br>Fehlerwarnung.                                                                                                    | <ul> <li>Dies könnte bedeuten, dass der werkseitig vorein-<br/>gestellte Code nicht durch Ihren eigenen Master<br/>PIN-Code ersetzt worden ist.</li> <li>Brechen Sie den Vorgang ab und legen Sie erst<br/>Ihren Master PIN-Code fest.</li> </ul>                                                                                                    |
| Ich höre am Ende von Schritt 1 der Konfiguration<br>einen Signalton.                                                                                                    | <ul> <li>Vergewissern Sie sich, dass Sie die Tür mit dem<br/>Schlüssel problemlos verriegeln und entriegeln<br/>können.</li> <li>Wenden Sie sich bitte an Ihren Schlüsseldienst/<br/>Monteur.</li> </ul>                                                                                                    |
| Ich höre am Ende von Schritt 2 der Konfiguration<br>einen Signalton.                                                                                                    | <ul> <li>Vergewissern Sie sich, dass der Magnet korrekt<br/>platziert wurde.</li> <li>Beauftragen Sie Ihren Schlüsseldienst/Mon-<br/>teur, den Magneten gegen einen stärkeren<br/>auszutauschen.</li> </ul>                                                                                                    |
| Wenn ich am Knauf drehe, wird das Schloss nicht<br>entriegelt.                                                                                                    | <ul> <li>Vergewissern Sie sich, dass sich das Schloss mit<br/>einem mechanischen Schlüssel entriegeln lässt.</li> <li>Kontrollieren Sie die korrekte Verbindung der<br/>elektronischen Einheit mit dem Zylinder.</li> <li>Wenden Sie sich bitte an Ihren Schlüsseldienst/<br/>Monteur, um sicherzustellen, dass die Installation<br/>korrekt erfolgt ist.</li> </ul> |
| Ich habe ENTR™ konfiguriert, aber wenn ich mit<br>den Fingern nach unten streiche, wird die Tür<br>verriegelt. Bewege ich die Finger aufwärts, wird<br>die Tür entriegelt – also genau anders herum, als<br>es geschehen sollte. | <ul> <li>Wiederholen Sie die Konfiguration.</li> <li>Achten Sie auf die Ausrichtung der Tür<br/>(Links = 1, Rechts = 3).</li> </ul>                                                                                                    |

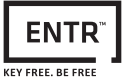

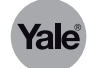

# Tägliche Nutzung

| Symptom                                                                                           | Abhilfe                                                                                                    |
|---------------------------------------------------------------------------------------------------|----------------------------------------------------------------------------------------------------|
| Immer wenn ich die Tür verriegele oder entriege-<br>le, gibt ENTR™ einen doppelten Signalton aus. | <ul> <li>Dies zeigt an, dass die Batterie fast leer ist.<br/>Laden Sie die Türsperreinheit.</li> </ul>                                                                                                    |
| Die Türsperreinheit gibt einen dauerhaften Signal-<br>ton aus.                                    | <ul> <li>Drehen Sie den Knauf in Nullstellung.</li> <li>Wenden Sie sich bitte an Ihren Schlüsseldienst/<br/>Monteur.</li> </ul>                                                                                                    |
| Die Gleittasten reagieren nicht wie erwartet.                                                     | <ul> <li>Türsperreinheit ausschalten, drei Sekunden<br/>warten, dann wieder einschalten, um einen Reset<br/>auszuführen.</li> </ul>                                                                                                    |
| Das Tastenfeld reagiert nicht wie erwartet.                                                       | <ul> <li>Die Türsperreinheit ausschalten und drei Sekun-<br/>den warten. Dann wieder einschalten und das<br/>Tastenfeld erst wieder zu berühren, nachdem die<br/>Türsperreinheit einen Signalton ausgegeben hat.</li> </ul>                                                                                                    |
| Die Klinke bewegt sich nicht ganz in Zielposition.                                                | <ul> <li>Die Tür in Richtung Rahmen ziehen/drücken und<br/>kontrollieren, ob das Problem damit gelöst ist.<br/>Wenn ja, den Schlüsseldienst/Monteur damit<br/>beauftragen, die Tür oder den Schlosskasten zu<br/>justieren.</li> <li>Vergewissern Sie sich, ob das Schloss bei manu-<br/>eller Betätigung mit dem Schlüssel einwandfrei<br/>funktioniert.</li> </ul> |
| Beim Verriegeln oder Entriegeln der Türsperrein-<br>heit höre ich einen Signalton.                | <ul> <li>Beauftragen Sie den Schlüsseldienst/Monteur<br/>damit, die Tür oder den Schlosskasten zu justieren.</li> </ul>                                                                                                    |
| Das Netzteil lädt die Türsperreinheit nicht auf.                                                  | <ul> <li>Vergewissern Sie sich, dass Sie mitgelieferte<br/>ENTR™ Netzteil verwenden.</li> <li>5 V-Standardnetzteile laden die Türsperreinheit<br/>nicht auf.</li> </ul>                                                                                                    |

# Fernbedienung

| Symptom                                                         | Abhilfe                                                                                                    |
|-----------------------------------------------------------------|----------------------------------------------------------------------------------------------------|
| Ich habe Probleme bei der Kopplung der<br>Fernbedienung.        | <ul> <li>Vergewissern Sie sich, dass die LED an der Fernbedienung leuchtet, wenn Sie die Taste drücken.</li> <li>Wiederholen Sie die Kopplung mit geringerem Abstand zur Türsperreinheit.</li> <li>Funktioniert trotz dieser Maßnahmen die Kopplung weiterhin nicht, wenden Sie sich bitte an Ihren Schlüsseldienst/Monteur.</li> </ul> |
| Manchmal öffnet die Fernbedienung nicht beim<br>ersten Versuch. | <ul> <li>Die Fernbedienung verwendet ein RF-Signal. Der<br/>Abstand zum Schloss darf darum nicht zu groß<br/>sein. Verkürzen Sie die Distanz und versuchen Sie<br/>es erneut.</li> </ul>                                                                                                    |

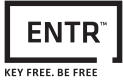

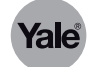

# Fingerabdruck-Lesegerät

| Symptom                                                                                                    | Abhilfe                                                                                                    |
|----------------------------------------------------------------------------------------------------|----------------------------------------------------------------------------------------------------|
| Ich habe Probleme bei der Kopplung mit dem<br>Lesegerät.                                                                         | <ul> <li>Wiederholen Sie die Kopplung, bis Sie einen zwei-<br/>fachen Signalton aus der Türsperreinheit und dem<br/>Lesegerät hören.</li> <li>Wenn es elektromagnetische Störeinflüsse gibt,<br/>kann es in manchen Fällen notwendig sein, die<br/>Kopplung mehrfach auszuführen.</li> </ul>                                            |
| Ich habe Probleme, das Lesegerät mit der Türsper-<br>reinheit zu koppeln.                                                        | <ul> <li>Drücken Sie [Add] + Code + 1, um die Türsper-<br/>reinheit in den Kopplungsmodus zu versetzen,<br/>und bringen Sie sofort danach auch das Lesegerät<br/>in den Kopplungsmodus. Dies muss innerhalb<br/>von 30 Sekunden geschehen. Danach kehrt die<br/>Türsperreinheit wieder in den Bereitschaftsmodus<br/>zurück.</li> </ul> |
| Die blaue LED des Lesegeräts blinkt, aber die Tür<br>reagiert nicht.                                                             | <ul> <li>Stellen Sie durch Wiederholen der Kopplung<br/>sicher, dass das Lesegerät mit der Türsperreinheit<br/>gekoppelt ist. Nach erfolgreichem Abschluss<br/>hören Sie einen zweifachen Signalton aus beiden<br/>Vorrichtungen.</li> </ul>                                                                                            |
| Das Tastenfeld nimmt den von mir eingegebenen<br>PIN-Code nicht an.                                                              | <ul> <li>Dieser PIN-Code ist bereits im Speicher der Vor-<br/>richtung abgelegt.</li> <li>Der PIN-Code muss 4 bis 10 Ziffern lang sein.</li> </ul>                                                                                                    |
| Ich habe die Batterien ausgetauscht, aber wenn<br>ich auf [5] drücke, geschieht nichts.                                          | <ul> <li>Sie müssen erst das Lesegerät aktivieren. Dazu hal-<br/>ten Sie die Taste [#] fünf Sekunden lang gedrückt.</li> </ul>                                                                                                    |
| Die Fingerabdrücke meines fünfjährigen Sohns<br>und seiner Großmutter werden vom Fingerab-<br>druck-Leser nicht mehr akzeptiert. | <ul> <li>Bei Kindern und älteren Menschen verändern sich<br/>die Fingerabdrücke. In diesem Fall müssen Sie die<br/>Fingerabdrücke der betreffenden Personen neu<br/>einlernen.<br/>Alternativ können diese einen PIN-Code benutzen.</li> </ul>                                                                                          |
| Das Tastenfeld funktionieren nicht richtig.                                                                                      | <ul> <li>Lassen Sie sich mit "Einstellungen&gt; Gerät&gt;<br/>Gerät" die Produktversion anzeigen. Wenden Sie<br/>sich für weitere Informationen und Handlungsan-<br/>weisungen an Ihren Schlüsseldienst/Monteur.</li> </ul>                                                                                                    |

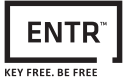

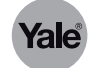

# Smartphone-App

| Symptom                                                                                                    | Abhilfe                                                                                                    |
|----------------------------------------------------------------------------------------------------|----------------------------------------------------------------------------------------------------|
| Die Verbindung zwischen Türsperreinheit und<br>Smartphone-App ist unterbrochen bzw. ich kann<br>in der App mein Schloss nicht finden.                                                                                | <ul> <li>Vergewissern Sie sich, dass Ihr Smartphone kompatibel mit Bluetooth 4.0 ist und dass Modell und Betriebssystemversion für ENTR™ zugelassen sind.</li> <li>Aktualisieren Sie die App.</li> <li>Mit ENTR™ kann immer nur ein Smartphone verbunden sein. Möglicherweise steht das Smartphone eines anderen Benutzers gerade in Verbindung mit ENTR™. In diesem Fall muss die App auf dem Smartphone des anderen Anwenders erst geschlossen werden.</li> <li>Schließen Sie die App und schalten Sie das Bluetooth Ihres Smartphones ab. Schalten Sie das Bluetooth wieder ein und öffnen Sie die App.</li> <li>Schalten Sie die Türsperreinheit aus und wieder ein.</li> </ul> |
| Ich habe das Betriebssystem meines Smartphones<br>aktualisiert, aber die ENTR™ App funktioniert<br>weiterhin nicht richtig.                                                                                          | <ul> <li>Wenn Sie über die Zugriffsrechte für dieses<br/>Schloss verfügen, deinstallieren Sie die App und<br/>installieren sie diese neu. Gehen Sie in der App zu<br/>"Meine ENTR" und wählen Sie "Wiederherstellen".<br/>Verwenden Sie zur Wiederherstellung des Schlos-<br/>ses in der App Ihr Inhaberpasswort. Als Benutzer<br/>wenden Sie sich für die Ausgabe eines neuen<br/>Schlüssels bitte an den Inhaber der Zugriffsrechte<br/>für dieses Schloss.</li> </ul>                                                                                                    |
| Ich kann den QR-Code auf dem ENTR™ Paket<br>nicht scannen.                                                                                                    | <ul> <li>Ihr Smartphone muss mit dem Internet verbunden<br/>sein.</li> <li>Geben Sie die Seriennummer der Türsperreinheit<br/>(IFEU000xxxx) manuell ein.</li> <li>Erstellen Sie ein Ticket auf www.entrlock.com.</li> </ul>                                                                                                    |
| Ich habe einen Schlüssel für einen neuen Benut-<br>zer erstellt, doch der Benutzer bekommt den<br>Schlüssel nicht als verfügbar angezeigt, auch<br>wenn er sich in Bluetooth-Reichweite des Schlos-<br>ses befindet. | <ul> <li>Vergewissern Sie sich, dass Sie Ihre App geschlossen haben. Es kann immer nur ein Smartphone gleichzeitig mit dem Schloss verbunden sein.</li> <li>Kontrollieren Sie, dass Sie die Prozedur zum Erstellen eines Schlüssels durch Betätigen der Schaltfläche "Aktivieren" beendet haben.</li> <li>Vergewissern Sie sich, dass die für den neuen Schlüssel festgelegte Ablaufzeit noch nicht verstrichen ist.</li> </ul>                                                                                                    |
| Ich kann die Tür aus einer Entfernung von 10 Me-<br>tern nicht öffnen.                                                                                                    | <ul> <li>Die App nutzt eine Bluetooth-Verbindung, die<br/>durch Störeinflüsse aus der Umgebung beein-<br/>trächtigt werden kann.</li> <li>Aus Gründen der Sicherheit und Funktionsfähig-<br/>keit sollte der Abstand zur Tür nicht mehr als fünf<br/>Meter betragen.</li> <li>Halten Sie den Abstand zum Schloss so klein wie<br/>möglich.</li> </ul>                                                                                                    |
| Ich erhalte eigenartige Fehlermeldungen bzw. die<br>App ist während der Nutzung abgestürzt.                                                                                                    | <ul> <li>Vergewissern Sie sich, dass Sie ein von der ENTR™<br/>App unterstütztes Smartphone und Betriebssys-<br/>tem verwenden.</li> </ul>                                                                                                    |

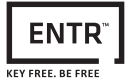

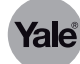

# Wartung

# Batterie des PIN-Code-Lesegeräts wechseln

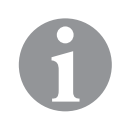

## Hinweis!

Nach Einlegen der Batterien schaltet sich das PIN-Code-Lesegerät automatisch ein und führt einen Selbstest durch. Berühren Sie das Bedienfeld während des Selbstests nicht. Nach Beenden des Selbsttest erklingen zwei kurze Signaltöne und die Anzeige [OK] leuchtet für zwei Sekunden auf.

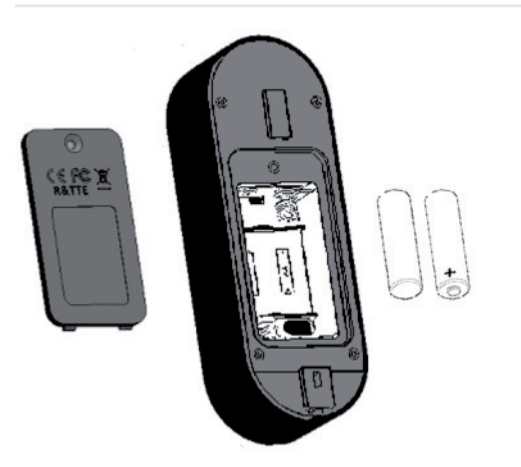

- 1 Lösen Sie die Deckelschraube und nehmen Sie den Deckel ab.
- 2 Wechseln Sie die Batterien aus Polung beachten!
- 3 Setzen Sie den Deckel wieder auf und befestigen Sie ihn mit der Deckelschraube.

# Batterie des Fingerabdruck-Lesegeräts wechseln

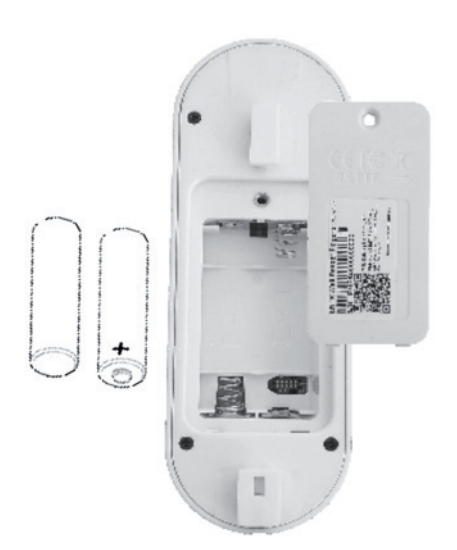

- 1 Lösen Sie die Deckelschraube und nehmen Sie den Deckel ab.
- 2 Wechseln Sie die Batterien aus Polung beachten!
- 3 Setzen Sie den Deckel wieder auf und befestigen Sie ihn mit der Deckelschraube.

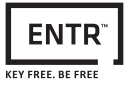

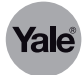

# Batterie der Fernbedienung wechseln

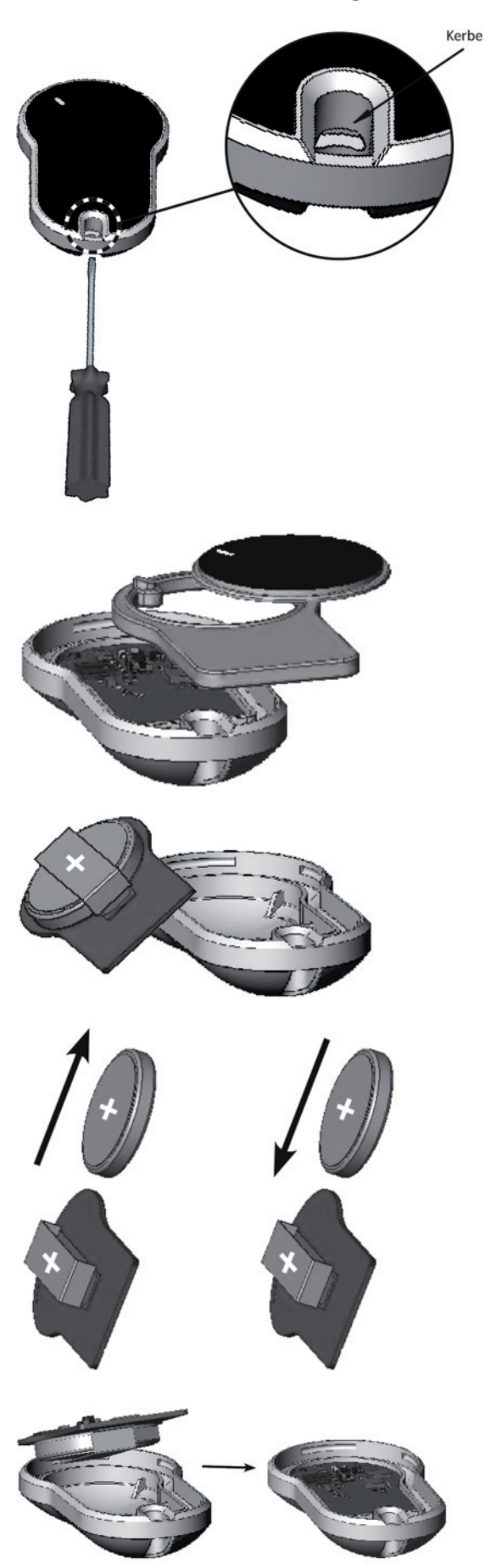

1 Setzen Sie einen Schraubendreher in die Kerbe. Hebeln Sie den vorsichtig den Deckel auf.

2 Entnehmen Sie den Druckknopf und den Mittelteil aus dem Gehäuse.

- 3 Entnehmen Sie die Elektronikplatte mit der Batterie aus dem Gehäuse.
- 4 Wechseln Sie die Batterien aus Polung beachten!

5 Setzen Sie die Elektronikplatte mit der Batterie wieder in das Gehäuse ein.

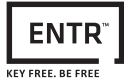

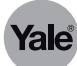

6 Setzen Sie Mittelteil und Druckknopf wieder in das Gehäuse ein.

7 Platzieren Sie den Deckel auf dem Gehäuse und Drücken Sie ihn an, bis die Nase des Deckels in der Kerbe einrastet.

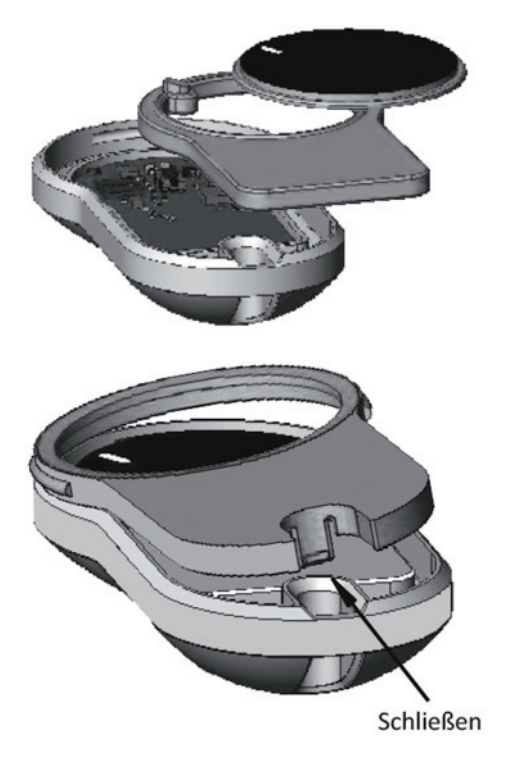

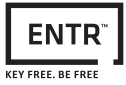

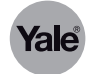

# Türsperreinheit laden

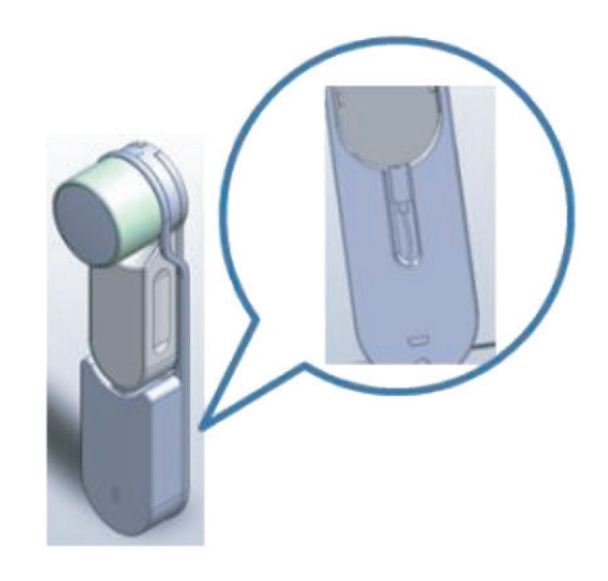

- 1 Verbinden Sie den micro-USB Stecker (siehe Lupe) des kabellosen Ladegeräts mit der Türsperreinheit.
- 2 Hängen Sie das kabellose Ladegerät an der Türsperreinheit auf.

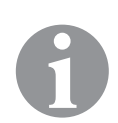

# Hinweis!

Während des Ladevorgangs bleibt die Türsperreinheit weiterhin betriebsbereit.

| Anzeigen am kabellosen Ladegerät                                                                  | Bedeutung                                            |
|---------------------------------------------------------------------------------------------------|------------------------------------------------------|
| • LED blinkt grün                                                                                 | Das kabellose Ladegerät wird aufgeladen.             |
| • LED ist aus                                                                                     | Das kabellose Ladegerät ist vollständig aufgeladen.  |
| <ul> <li>LED ist aus</li> <li>an der Türsperreinheit wird das Ladesymbol<br/>angezeigt</li> </ul> | Das kabellose Ladegerät läd die Türsperreinheit auf. |
| • LED blinkt abwechselnd rot und grün                                                             | Das kabellose Ladegerät muss aufgeladen werden.      |

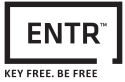

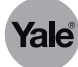

# Softwareupdate durchführen

| •••••• Telekom.de ♥ 17:15                                                                                                    | 1      | Тірр                 |
|----------------------------------------------------------------------------------------------------|--------|----------------------|
| <ul> <li>Benutzer</li> <li>A Benutzer</li> <li>A Benutzer</li> <li>A Benutzer</li> <li>A Benutzer</li> <li>Benutzer</li> <li></li></ul> |        |                      |
| ••••• Telekam.de * 16:16                                                                                                    | 2      | Тірг                 |
| ENTR-Code festiegen<br>After settinge Itsasword will reprinted<br>Berlieber And winder Gewennich<br>Berlieber Linger<br>ENTReode bestätigen:                                                                                                    |        |                      |
| ENTR löschen                                                                                                    |        |                      |
| O ENTR Information                                                                                                    |        |                      |
| FERTIG!                                                                                                    |        |                      |
| Telekom.de ♥ 14:56     IENTR Information     Yale     IENTR Information     Yale     Test     a      30.30     Hardware Version:     H1.0DENTR 64KL01V15.0     Versions Status:     0 0 0 0                                                                                                    | ⇒<br>3 | Die<br>Falls<br>[akt |
| Produkt ID:<br>AAAqiDwAYSUOIEQARU5TMg==                                                                                                    |        |                      |
| Cie ENTR-Software ist auf dem neuesten Band     straatigeer en klosatij serpraktuelt seren                                                                                                    |        |                      |
|                                                                                                    |        |                      |

Tippen Sie auf [ENTR-Einstellungen].

pen Sie auf [ENTR Information].

- Versionsnummer wird angezeigt. s eine neuere Software verfügbar ist, starten Sie das Update mit tualisieren].
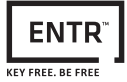

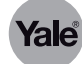

## Entsorgung

Entsorgung nach EPD (Environmental Product Declaration).

Verpackungsmaterialien müssen der Wiederverwendung zugeführt werden.

Das Schloss ist als Metallschrott vollständig wieder verwertbar. Zur Entsorgung das Schloss in den Metallschrott geben.

Die geltenden Vorschriften zum Umweltschutz müssen eingehalten werden.

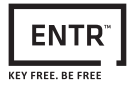

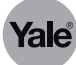

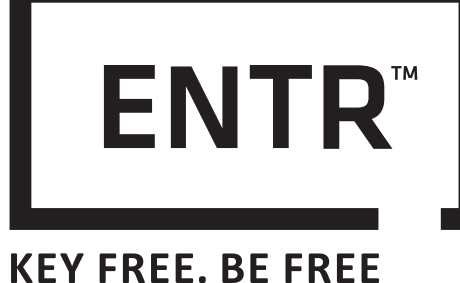

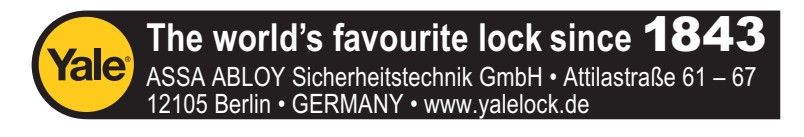